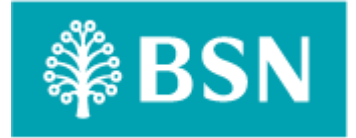

### **Corporate Digital Banking**

### Enhancement of BSNeBiz Application and Organization Setup [CR22003]

for

**IBAM and BSNeBiz** 

Performance Testing Report

(PENRIL/BSN-PERF-TEST/BSNeBiz/01) – [CR22003]) Revision: 00

6<sup>th</sup> February 2024

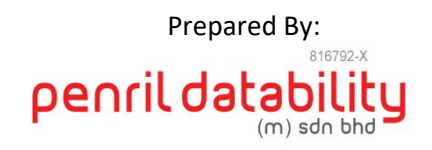

**Penril Datability (M) Sdn Bhd (816792-X),** Suite A-07-07 Plaza Mon't Kiara, No. 2, Jalan Kiara, Mon't Kiara, 50480 Kuala Lumpur, Malaysia. Tel: (603) 6201 2622, Fax: (603) 6201 7622.

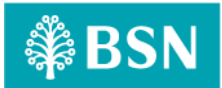

### **Performance Testing Acceptance**

I/We hereby verify that this Performance Testing Acceptance Document consists of all the information requested by Bank Simpanan Nasional.

I/We also hereby AGREE that this satisfies our entire performance test result for DB Tech Refresh (MSSQL 2019) in UAT environment.

Bank Simpanan Nasional:

| Approved by | Role | Signature | Date |
|-------------|------|-----------|------|
|             |      |           |      |
|             |      |           |      |
|             |      |           |      |
|             |      |           |      |
|             |      |           |      |
|             |      |           |      |
|             |      |           |      |
|             |      |           |      |
|             |      |           |      |
|             |      |           |      |
|             |      |           |      |

Penril Datability (M) Sdn. Bhd.:

| Approved by            | Role                                     | Signature | Date       |
|------------------------|------------------------------------------|-----------|------------|
| Norhaidah Bt Md Dasuki | Senior Manager, Professional<br>Services | · Mar     | 13/04/2024 |
| Najmi Bin Pasarudin    | Senior Software Engineer                 | Najen     | 14/03/2024 |
|                        |                                          |           |            |

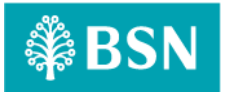

### **Document Management**

| Rev. No | Date Update | Description of Change | Updated By                    | Reviewed By         |
|---------|-------------|-----------------------|-------------------------------|---------------------|
| 00      | 06/02/2024  | Initial Release       | Nurin Nadia binti<br>Md Zakri | Najmi Bin Pasarudin |
|         |             |                       |                               |                     |

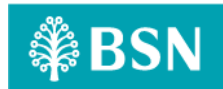

### **Table of Contents**

| Chapter 1 - Intro | duction7                                                                                                    |
|-------------------|----------------------------------------------------------------------------------------------------|
| 1. Background     | 17                                                                                                    |
| 2. Purpose        | 7                                                                                                    |
| Chapter 2 – Conte | ent8                                                                                                    |
| 1. Execution S    | Strategy8                                                                                                    |
| 1.1 Type o        | of testing: Load Testing8                                                                                                |
| 1.2 Metho         | ods of Testing8                                                                                                    |
| 1.3 Proce         | ss of testing – Adding Delete Functionality to IBAM > CBE BSNeBiz Application Module11                                   |
| 1.3.1             | [TC-AD-AOS-1] – BSNeBiz Administration Login Page – Step 1 (PortalAccess.do)11                                           |
| 1.3.2             | [TC-AD -AOS-2] – BSNeBiz Administration Home Page – STEP 2 (portalLogin.do)12                                            |
| 1.3.3             | [TC-AD-AOS-3] – BSNeBiz Application Page – STEP 3 (applicationFormSearch.do)12                                           |
| 1.3.4<br>(apj     | [TC-AD-AOS-4] – BSNeBiz Application – Delete Page – Step 4<br>plicationFormDeleteConfirm.do)13                           |
| 1.3.5<br>(del     | [TC-AD-AOS-5] - BSNeBiz Application Delete Result Page – Step 5<br>eteApplicationFormResult.do)                          |
| 1.4 Proce         | ss of testing – New Application – To add an account number field in the online payment                                   |
| row               |                                                                                                    |
| 1.4.1             | [TC-ACN-AOS-1] – New Application Page – Step 1 (ibNewApplicationFormStep1.action)<br>15                                  |
| 1.4.2<br>(ibN     | [TC-ACN-AOS-2] - New Application Organization and Information Form Page – Step 2<br>IewApplicationFormStep2.action)      |
| 1.4.3<br>(ibN     | [TC-ACN-AOS-3] - New Application Services and Access Type Form Page – Step 3<br>IewApplicationFormStep3.action)16        |
| 1.4.4<br>(ibN     | [TC-ACN-AOS-4] - New Application Confirmation Form Page – Step 4<br>JewApplicationFormStep4.action)                      |
| 1.4.5<br>(ibB     | [TC-ACN-AOS-5] - New Application Terms & Conditions Page – Step 5<br>SN TNC.action)                                      |
| 1.4.6<br>(ibN     | [TC-ACN-AOS-6] - New Application Save and Download Declaration Pdf Page – Step 6<br>IewApplicationFormModal.action)      |
| 1.4.7<br>(Rej     | [TC-ACN-AOS-7] - New Application Save and Download Declaration Pdf Page – Step 7<br>gistrationSummaryPdfDownload.action) |
| 1.5 Proce         | ss of testing – New Application – Rearrange the services listing                                                         |
| 1.5.1             | [TC-RSL-AOS-1] – New Application Page – Step 1 (ibNewApplicationFormStep1.action) 22                                     |
| 1.5.2<br>(ibN     | [TC-RSL-AOS-2] - New Application Organization and Information Form Page – Step 2<br>JewApplicationFormStep2.action)      |
| 1.5.3<br>(Rej     | [TC-RSL-AOS-3] - New Application Services and Access Type Form Page – Step 3<br>gistrationSummaryPdfDownload.action)23   |
| 1.5.4<br>(ibN     | [TC-RSL-AOS-4] - New Application Confirmation Form Page – Step 4<br>JewApplicationFormStep4.action)                      |
| 1.5.5             | [TC-RSL-AOS-5] - New Application Terms & Conditions Page – Step 5 (BSN_TnC.pdf)25                                        |

| Performance Report: CR22003 - Enhancement of BSNeBiz Application and Organization Setup                                            |
|----------------------------------------------------------------------------------------------------|
| 1.5.6 [TC-RSL-AOS-6] - New Application Save and Download Declaration Pdf Page – Step 6<br>(ibNewApplicationFormModal.action)2      |
| 1.5.7 [TC-RSL-AOS-7] - New Application Save and Download Declaration Pdf Page – Step 7<br>(RegistrationSummaryPdfDownload.action)2 |
| 1.6 Process of testing – New Application – To update the Contact Us screen                                                         |
| <b>1.6.1</b> [TC-UCS-AOS-1] – New Application Page – Step 1 (ibNewApplicationFormStep1.action)<br>29                               |
| 1.6.2 [TC-UCS-AOS-2] - New Application Organization and Information Form Page – Step 2<br>(ibNewApplicationFormStep2.action)       |
| 1.6.3 [TC-UCS-AOS-3] - New Application Services and Access Type Form Page – Step 3<br>(ibNewApplicationFormStep3.action)           |
| 1.6.4 [TC-UCS-AOS-4] - New Application Confirmation Form Page – Step 4<br>(ibNewApplicationFormStep4.action)                       |
| 1.6.5 [TC-UCS-AOS-5] - New Application Terms & Conditions Page – Step 5 (BSN_TnC.pdf)32                                            |
| 1.6.6 [TC-UCS-AOS-6] - New Application Save and Download Declaration Pdf Page – Step 6<br>(ibNewApplicationFormModal.action)       |
| 1.6.7 [TC-UCS-AOS-7] - New Application Save and Download Declaration Pdf Page – Step 7<br>(RegistrationSummaryPdfDownload.action)  |
| 1.6.7 [TC-UCS-AOS-8] - New Application Email Us Page – Step 8<br>(ibNewApplicationFormStep5.action)                                |
| 1.7 Process of testing – IBAM – To add checkbox in order to facilitate the "call back" has been done<br>36                         |
| <b>1.7.1</b> [TC-ACF-AOS-1] – BSNeBiz Administration Login Page – Step 1 (ibPortalAccess.do)3                                      |
| <b>1.7.2</b> [TC-ACF-AOS-2] – BSNeBiz Administration Home Page – STEP 2 (ibPortalLogin.do)3                                        |
| <b>1.7.3</b> [TC-ACF-AOS-3] – BSNeBiz Application Page – STEP 3 (applicationFormSearch.do)3                                        |
| <b>1.7.4</b> [TC-ACF-AOS-4] – BSNeBiz Application Page – STEP 4 (applicationFormCreate.do)3                                        |
| 1.7.5 [TC-ACF-AOS-5] – BSNeBiz Application Search ByPage – STEP 5<br>(applicationFormCreateStep2.do)                               |
| 1.7.6 [TC-ACF-AOS-6] – BSNeBiz Application Create (Organization Details) Page – STEP 6<br>(applicationFormCreateStep3.do)          |
| 1.7.7 [TC-ACF-AOS-7] – BSNeBiz Application Create (Services) Page – STEP 7<br>(applicationFormCreateStep4.do)40                    |
| 1.7.8 [TC-ACF-AOS-8] – BSNeBiz Application Create (Services) Page – STEP 8<br>(applicationFormCreateStep5.do)                      |
| 1.7.9 [TC-ACF-AOS-9] – BSNeBiz Application Create (Charges) Page – STEP 9<br>(applicationFormCreateStep6.do)                       |
| 1.7.10 [TC-ACF-AOS-10] – BSNeBiz Application Create (Charges) Page – STEP 10<br>(applicationFormCreateStep7.do)                    |
| 1.7.11 [TC-ACF-AOS-11] – BSNeBiz Application Create (Confirmation) Page – STEP 11<br>(applicationEormCreateStep8 do)               |
| 1.7.12 [TC-ACF-AOS-12] – BSNeBiz Application Create (Result) Page – STEP 12                                                        |
| (applicationFormCreateStep9.do)                                                                                                    |
| 1.8 TOOIS: Apacne Jivieter 5.1.1 r1855137                                                                                          |
| 2. Business Processes Involved4                                                                                                    |

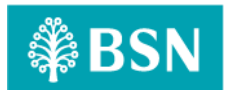

| 3. Performance Test Environment                                 | 49 |
|-----------------------------------------------------------------|----|
| 4. Test Scenario & Test Result with Explanation in Layman Terms | 49 |

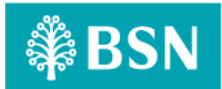

### **Chapter 1 - Introduction**

### 1. Background

Bank implements the Enhancement of BSNeBiz Application and Organization Setup in BSNeBiz and IBAM system, which is customer able to make new application and digital signing via online. However, the bank requested Penril to perform a performance report at BSNeBiz New Application Form.

### 2. Purpose

Bank need to ensure that by implementing Enhancement of BSNeBiz Application and Organization Setup and integrating IB to this new system will not cause major performance degradation.

Thus, this document describes the Performance Test Result before and after IB integration to Enhancement of BSNeBiz Application and Organization Setup in the UAT environment.

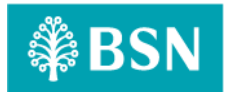

### Chapter 2 – Content

### 1. Execution Strategy

### 1.1 Type of testing: Load Testing

A load test is a planned test to perform a specified number of requests to a system in order to test the query to DB under specific levels of simultaneous requests. A load test ensures that CDB is capable of handling an expected volume of traffic, and therefore is sometimes referred to as volume testing.

The goal of this load test is to prove that with new integration to Enhancement of BSNeBiz Application and Organization Setup, it can handle the expected volume with minimal to acceptable performance degradation. In this test scenario, we simulated the maximum number of requests with the goal of less than 1% of errors.

### **1.2** Methods of Testing

Penril conducted load testing to the selected menu mentioned in Chapter 1 - 2 Purpose - Module to Test. The test scenarios will be Enhancement of BSNeBiz Application and Organization Setup, because this is considered one of modules that perform heavy query to database and highest number of touch points BSNeBiz. Below is the list of detailed test modules in BSNeBiz:

| System  | Function                                           | Module                                                                                                   | Test Case      |
|---------|----------------------------------------------------|----------------------------------------------------------------------------------------------------|----------------|
| IBAM    | New Application –<br>Adding Delete<br>Funtionality | BSNeBiz Administration Login Page –<br>Step 1<br>(portalAccess.do)                                       | [TC-AD-AOS-1]  |
|         |                                                    | BSNeBiz Administration Home Page – Step 2<br>(portalLogin.do)                                            | [TC-AD-AOS-2]  |
|         |                                                    | BSNeBiz Application Page – Step 3<br>(applicationFormSearch.do)                                          | [TC-AD-AOS-3]  |
|         |                                                    | BSNeBiz Application Delete Page -<br>Step 4<br>(applicationFormDeleteConfirm.do)                         | [TC-AD-AOS-4]  |
|         |                                                    | BSNeBiz Application Delete Result Page –<br>Step 5<br>(deleteApplicationFormResult.do)                   | [TC-AD-AOS-5]  |
| BSNeBiz | New Application – To<br>add an account number      | New Application Page – Step 1<br>(ibNewApplicationFormStep1.action)                                      | [TC-ACN-AOS-1] |
|         |                                                    | New Application Organization and<br>Information Form Page – Step 2<br>(ibNewApplicationFormStep2.action) | [TC-ACN-AOS-2] |
|         |                                                    | New Application Services and Access Type<br>Form Page – Step 3<br>(ibNewApplicationFormStep3.action)     | [TC-ACN-AOS-3] |
|         |                                                    | New Application Confirmation Form Page –<br>Step 4<br>(ibNewApplicationFormStep4.action)                 | [TC-ACN-AOS-4] |
|         |                                                    | New Application Terms & Condition Page –<br>Step 5                                                       | [TC-ACN-AOS-5] |

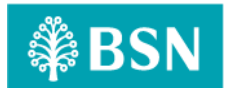

|           |                                             | ibBSN_TNC.action)                                                                                             |                |
|-----------|---------------------------------------------|----------------------------------------------------------------------------------------------------|----------------|
|           |                                             | New Application Save and Download<br>Declaration Pdf Page – Step 6<br>(ibNewApplicationFormModal.action)      | [TC-ACN-AOS-6] |
|           |                                             | New Application Save and Download<br>Declaration Pdf Page - Step 7<br>(RegistrationSummaryPdfDownload.action) | [TC-ACN-AOS-7] |
| . BSNeBiz | New Application –<br>Rearrange the Services | New Application Page – Step 1<br>(ibNewApplicationFormStep1.action)                                           | [TC-RSL-AOS-1] |
|           | Listing                                     | New Application Organization and<br>Information Form Page – Step<br>(ibNewApplicationFormStep2.action         | [TC-RSL-AOS-2] |
|           |                                             | New Application Services and Access Type<br>Form Page – Step 3<br>(ibNewApplicationFormStep3.action)          | [TC-RSL-AOS-3] |
|           |                                             | New Application Confirmation Form Page –<br>Step 4<br>(ibNewApplicationFormStep4.action)                      | [TC-RSL-AOS-4] |
|           |                                             | New Application Term & Conditions Page –<br>Step 5<br>(BSN_TnC.pdf)                                           | [TC-RSL-AOS-5] |
|           |                                             | New Application Save and Download<br>Declaration Pdf Page – Step 6<br>(ibNewApplicationFormModal.action)      | [TC-RSL-AOS-6] |
|           |                                             | New Application Save and Download<br>Declaration Pdf Page – Step 7<br>(RegistrationSummaryPdfDownload.action) | [TC-RSL-AOS-7] |
| BSNeBiz   | New Application –<br>To update the Contact  | New Application Page – Step 1<br>(ibNewApplicationFormStep1.do)                                               | [TC-UCS-AOS-1] |
|           | Us Screen                                   | New Application Organization and<br>Information Form Page – Step 2<br>(ibNewApplicationFormStep2.do)          | [TC-UCS-AOS-2] |
|           |                                             | New Application Services and Access Type<br>Form Page – Step 3<br>(ibNewApplicationFormStep3.do)              | [TC-UCS-AOS-3] |
|           |                                             | New Application Confirmation Form Page –<br>Step 4<br>(ibNewApplicationFormStep4.do)                          | [TC-UCS-AOS-4] |
|           |                                             | New Application Term & Condition Page –<br>Step 5<br>(BSN_TnC.pdf)                                            | [TC-UCS-AOS-5] |
|           |                                             | New Application Save and Download<br>Declaration Pdf Page – Step 6<br>(ibNewApplicationFormModal.do)          | [TC-UCS-AOS-6] |
|           |                                             | New Application Save and Download<br>Declaration Pdf Page – Step 7<br>(RegistrationSummaryPdfDownload.do)     | [TC-UCS-AOS-7] |
|           |                                             | New Application Email Us Page – Step 8<br>(ibNewApplicationFormStep5.do)                                      | [TC-UCS-AOS-8] |

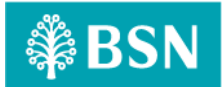

| IBAM | To Add Checkbox in<br>Order to Facilities | BSNeBiz Administration Login Page – Step 1<br>(ibPortalAccess.do)                                    | [TC-ACF-AOS-1]  |
|------|-------------------------------------------|----------------------------------------------------------------------------------------------------|-----------------|
|      |                                           | BSNeBiz Administration Home Page – Step 2<br>(ibPortalLogin.do)                                      | [TC-ACF-AOS-2]  |
|      |                                           | BSNeBiz Application Page – Step 3<br>(applicationFormSearch.do)                                      | [TC-ACF-AOS-3]  |
|      |                                           | BSNeBiz Application Page – Step 4<br>(applicationFormCreate.do)                                      | [TC-ACF-AOS-4]  |
|      |                                           | BSNeBiz Application Search ByPage – Step 5<br>(applicationFormCreateStep2.do)                        | [TC-ACF-AOS-5]  |
|      |                                           | BSNeBiz Application Create (Organization<br>Detail) Page – Step 6<br>(applicationFormCreateStep3.do) | [TC-ACF-AOS-6]  |
|      |                                           | BSNeBiz Application Create (Services) Page –<br>Step 7<br>(applicationFormCreateStep4.do)            | [TC-ACF-AOS-7]  |
|      |                                           | BSNeBiz Application Create (Services) Page –<br>Page 8<br>(applicationFormCreateStep5.do)            | [TC-ACF-AOS-8]  |
|      |                                           | BSNeBiz Application Create (Charges) Page –<br>Step 9<br>(applicationFormCreateStep6.do)             | [TC-ACF-AOS-9]  |
|      |                                           | BSNeBiz Application Create (Charges) Page –<br>Step 10<br>(applicationFormCreateStep7.do)            | [TC-ACF-AOS-10] |
|      |                                           | BSNeBiz Application Create (Confirmation)<br>Page – Step 11<br>(applicationFormCreateStep8.do)       | [TC-ACF-AOS-11] |
|      |                                           | BSNeBiz Application Create (Result) Page –<br>Step 12<br>(applicationFormCreateStep9.do)             | [TC-ACF-AOS-12] |

#### Important Notes:

This performance test case does not reflect the actual performance in the production environment. Bank need to provide the ratio between staging vs. production environment.

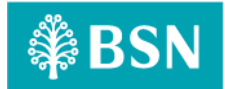

### **1.3** Process of testing – Adding Delete Functionality to IBAM > CBE BSNeBiz Application Module

This test scenario simulates concurrent users to Adding Delete Functionality to IBAM > CBE BSNeBiz Application module. This test case depends on below test case to be executed:

### 1.3.1 [TC-AD-AOS-1] – BSNeBiz Administration Login Page – Step 1 (PortalAccess.do) In this stage, the CDB connects to:

a) DBO DB Schema

#### The DBO fetches:

- IB\_SERVICE\_INFO. IB\_SERVICE\_INFO contains some notes or announcements.

| 4             | BSN                                                                                                    | Announcement                               |
|---------------|----------------------------------------------------------------------------------------------------|--------------------------------------------|
| Login to BSNe | Biz Administration                                                                                                    |                                            |
| User Name     |                                                                                                    |                                            |
| Password      | 8                                                                                                    |                                            |
|               | Login                                                                                                    | Tahun                                      |
|               | in in the second second s | M MARCAKPK POR A SEJAK<br>1974             |
|               |                                                                                                    | Mendukung Aspirasi,<br>Merentasi Generasi. |

#### Figure 1: BSNeBiz Administration Login page

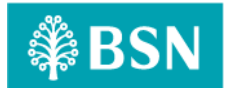

**1.3.2** [TC-AD -AOS-2] – BSNeBiz Administration Home Page – STEP 2 (portalLogin.do) In this stage, the CDB connects to BSNeBiz Administration Home page:

| ₿BSN                                                                                         | M TUESDAY, 09 JAN 2024 05:53:38 PM<br>Welcome, Administrator           |                                            |                            |                                                                                                    |              |            | 8 💌 🗄         |
|----------------------------------------------------------------------------------------------|------------------------------------------------------------------------|--------------------------------------------|----------------------------|----------------------------------------------------------------------------------------------------|--------------|------------|---------------|
| A _Home                                                                                      | BSNeBiz Application                                                    |                                            |                            |                                                                                                    |              |            |               |
| MESSAGE BOX                                                                                  | DOM D' A L' L'                                                         |                                            |                            |                                                                                                    |              |            |               |
| BANK BACK END                                                                                | BSNeBiz Application                                                    |                                            |                            |                                                                                                    |              |            |               |
| CORP BACK END                                                                                | A Profiles                                                             |                                            | າງ Last 10 Rec             | cent Activities                                                                                                   |              |            |               |
| - BSNeBiz Application                                                                        |                                                                        |                                            | Date                       | Description                                                                                                    | Status       | Reason     | Activity By   |
| - BSNeBiz Submission                                                                         | ADMINISTRATOR<br>Administrator                                         | Last Access Info                           | 2024-01-09<br>17:50:53.295 | Logout                                                                                                    | Buooessful   | -          | administrator |
| <ul> <li><u>Organization Setup</u></li> <li><u>Generate Pin</u></li> </ul>                   | Coffice No: 0312345678                                                 | m 09/01/2024 05:50:09 PM<br>□ 10.10.95.121 | 2024-01-09                 | Login                                                                                                    | Buocessful   | 5          | administrator |
| <ul> <li><u>BSNeBiz Navigation</u></li> <li>E Statement</li> </ul>                           | Mobile No: 0128888889                                                  |                                            | 2024-01-09                 | Login                                                                                                    | Unsuccessful |            | administrator |
| <ul> <li>BSNeBiz Transaction<br/>Enguiry</li> </ul>                                          | 한 User Status: Normal                                                  |                                            | 2024-01-09<br>16:49:43.343 | Logout                                                                                                    | Buccessful   | ( <b>4</b> | administrator |
| <ul> <li><u>BSNeBiz User Activity</u></li> <li>Log</li> <li><u>BSNeBiz Report</u></li> </ul> | Created By: SYSTEM Updated By: Administrator Creation Date: 06(42/2010 |                                            | 2024-01-09<br>18:49:37.848 | Edit Approval Matrix: VOC<br>DT ACADEMY SDN BHD<br>VOC DT ACADEMY SDN<br>BHD                                      | Buccessful   | 2          | administrator |
| <ul> <li><u>Corporate Account</u></li> <li><u>Enquiry</u></li> </ul>                         | 05:08:13 PM                                                            |                                            | 2024-01-09<br>16:49:16.999 | Login                                                                                                    | Buccessful   | 2          | administrator |
| - <u>NODDE</u><br>- <u>RPP Message Log</u>                                                   | 09:44:22 AM                                                            |                                            | 2024-01-09                 | Inactive Session                                                                                                  | Eucoessful   | а.         | administrator |
| DuitNow QR Merchant<br>Registration History     AUTHORIZATION     G     FILE PROCESSING      |                                                                        |                                            | 2024-01-09<br>16:37:33.532 | Re-send BSNeBiz User<br>Temporary Password:<br>NURIN.VERIFIER VOC DT<br>ACADEMY SDN BHD VOC<br>DT ACADEMY SDN BHD | Buosessful   | 1          | administrator |
| )_EOD =                                                                                      |                                                                        |                                            | 2024-01-09<br>18:28:56.277 | Re-send BSNeBiz User<br>Temporary Password:<br>ADMA01799 VOC DT<br>ACADEMY SDN BHD VOC<br>DT ACADEMY SDN BHD      | Buccessful   | e          | administrator |
|                                                                                              |                                                                        |                                            | 2024-01-09<br>18:23:14.478 | Login                                                                                                    | Buccessful   | 84         | administrator |

Figure 2: BSNeBiz Administration Home page

**1.3.3** [TC-AD-AOS-3] – BSNeBiz Application Page – STEP 3 (applicationFormSearch.do) In this stage, the CDB connects to BSNeBiz Application page:

| ₿BSN                                                                       | Welcome, Adm   | AN 2024 05:55:04 PM<br>hinistrator          |                       |                           |               |                                                         |           |                      | 8 🗭                   |
|----------------------------------------------------------------------------|----------------|---------------------------------------------|-----------------------|---------------------------|---------------|---------------------------------------------------------|-----------|----------------------|-----------------------|
| 🖀 _Home                                                                    | BSNeBiz Applic | sation                                      |                       |                           |               |                                                         |           |                      |                       |
|                                                                            | BSNeBiz        | Application                                 |                       |                           |               |                                                         |           |                      |                       |
| CORP BACK END                                                              |                |                                             |                       |                           |               |                                                         |           |                      | -                     |
| BSNeBiz Application                                                        | O Adva         | ance Search                                 |                       |                           |               |                                                         |           |                      |                       |
| Organization Setup                                                         | Create         |                                             |                       |                           |               | Show 10                                                 | ~ entries | s                    | now / hide columns    |
| <ul> <li><u>Generate Pin</u></li> <li><u>BSNeBiz Navigation</u></li> </ul> | Actions        | Organization Name                           | Application<br>Status | Registration Date         | CIS<br>Number | Account Number                                          | Channel   | Application<br>State | Terms &<br>Conditions |
| <ul> <li><u>E-Statement</u></li> <li><u>BSNeBiz Transaction</u></li> </ul> | * /            | Testing Training                            | New                   | 15/12/2023<br>04:54:45 PM |               | 1410041100001950                                        | BSNeBiz   | Kuala<br>Lumpur      | *                     |
| Engury<br>BSNeBiz User Activity<br>Log                                     | *              | MISMATCH A/C ( VE GIRO )<br>BHG OPERASI KAD | New                   | 05/12/2023<br>11:52:48 AM | 3825109       | 1410041000005508,<br>1410041000005508, 1410041000005508 | отс       | Kuala<br>Lumpur      | *                     |
| <ul> <li>BSNeBiz Report</li> <li>Corporate Account<br/>Enquiry</li> </ul>  | *              | Alif Teega                                  | New                   | 01/12/2023<br>11:41:14 AM | 3825109       | 1410041000005508                                        | BSNeBiz   | Selangor             |                       |
| <ul> <li><u>Notice</u></li> <li><u>RPP Message Log</u></li> </ul>          | @ /<br>×       | Pusat Urutan Yusree                         | New                   | 30/11/2023<br>05:05:50 PM |               | 1410029100001045                                        | BSNeBiz   | Negeri<br>Sembilan   |                       |
| DuitNow QR Merchant     Registration History                               | * /            | NIKE ETP                                    | New                   | 30/11/2023<br>04:49:19 PM | 30010405      |                                                         | отс       | Kelantan             | *                     |
| AUTHORIZATION ■     _FILE PROCESSING ■                                     | *              | Kacang Kriuk Kriuk                          | New                   | 30/11/2023<br>12:03:47 PM |               | 0010029100001321                                        | BSNeBiz   | Selangor             | ٤                     |
| COD ⊞                                                                      | * /            | Hubert Blaine                               | New                   | 23/11/2023<br>11:37:13 AM |               | 0010029100001321                                        | BSNeBiz   | Kuala<br>Lumpur      | ٤                     |
| G                                                                          | ● /<br>×       | Hubert Blaine Wolf two                      | New                   | 25/10/2023<br>09:48:12 AM |               |                                                         | BSNeBiz   | Kuala<br>Lumpur      |                       |
|                                                                            | * /            | Original Vanilla Rose Tea                   | New                   | 11/10/2023<br>11:35:02 AM |               |                                                         | BSNeBiz   | Kuala<br>Lumpur      |                       |
|                                                                            | *              | penril                                      | New                   | 08/09/2023<br>04:13:09 PM |               |                                                         | BSNeBiz   | Negeri<br>Sembilan   |                       |

Figure 3 : BSNeBiz Application page

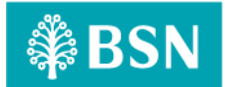

## 1.3.4 [TC-AD-AOS-4] – BSNeBiz Application – Delete Page – Step 4 (applicationFormDeleteConfirm.do)

In this stage, the CDB connects to BSNeBiz Application – Delete page:

| 0                            | -0                   |
|------------------------------|----------------------|
| Confirm                      | Reput                |
| State                        |                      |
| Organization information     |                      |
| CIS Number                   | Organization Address |
| 3825109                      | Rumah bini kedua     |
| Organization ID              |                      |
| K6829                        |                      |
| Application ID               | Postcode             |
| 1663                         | 12345                |
| Application Status           | City                 |
| New                          |                      |
| Organization Name            | Country              |
| Allf Teega                   | MALAYSIA             |
| Business Registration Number | State                |
|                              | Selangor             |
| Office Phone Number          | Require Workflow     |
|                              | No                   |
| Fax Number                   | Business Type        |
|                              | MONETARY AUTHORITY   |
| Organization Website         | Is Government        |
|                              | No                   |
| Organization Email           |                      |
|                              |                      |
| Contact Details              |                      |
| Account                      |                      |
| Charges                      |                      |
| Remarks                      |                      |

Figure 4 : BSNeBiz Application – Delete page

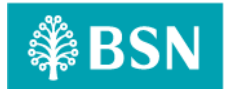

## 1.3.5 [TC-AD-AOS-5] - BSNeBiz Application Delete Result Page – Step 5 (deleteApplicationFormResult.do)

In this stage, the CDB connects to BSNeBiz Application Delete Result Page:

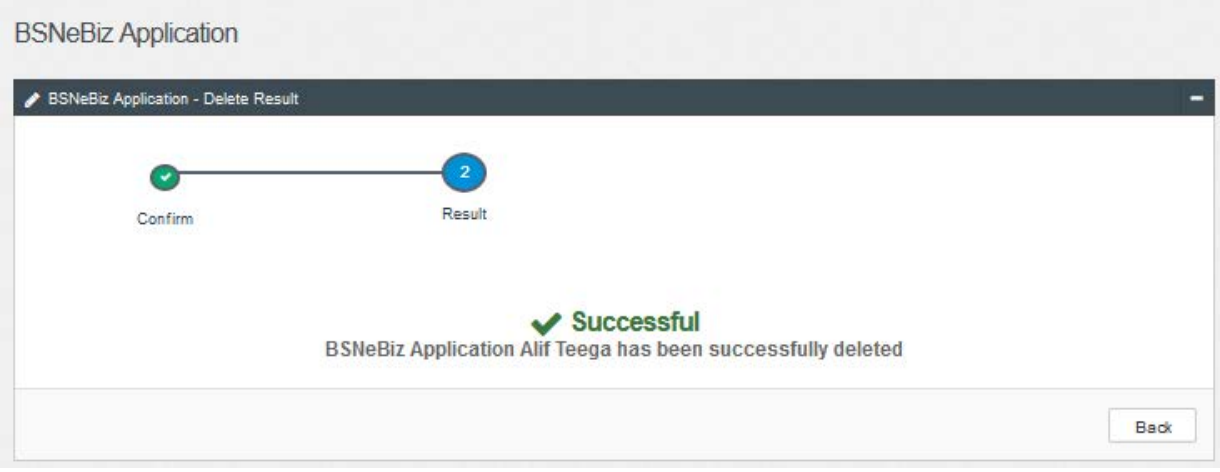

Figure 5: BSNeBiz Application Delete Result Page

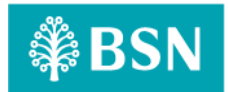

### 1.4 Process of testing – New Application – To add an account number field in the online payment row

This test scenario simulates concurrent users for New Application – To add an account number field in the online payment row. This test depends on below test case to be executed:

### **1.4.1** [TC-ACN-AOS-1] – New Application Page – Step 1 (ibNewApplicationFormStep1.action) In this stage, the CDB connects to:

a) DBO DB Schema

#### The DBO fetches:

- IB\_SERVICE\_INFO. IB\_SERVICE\_INFO contains some notes or announcements.

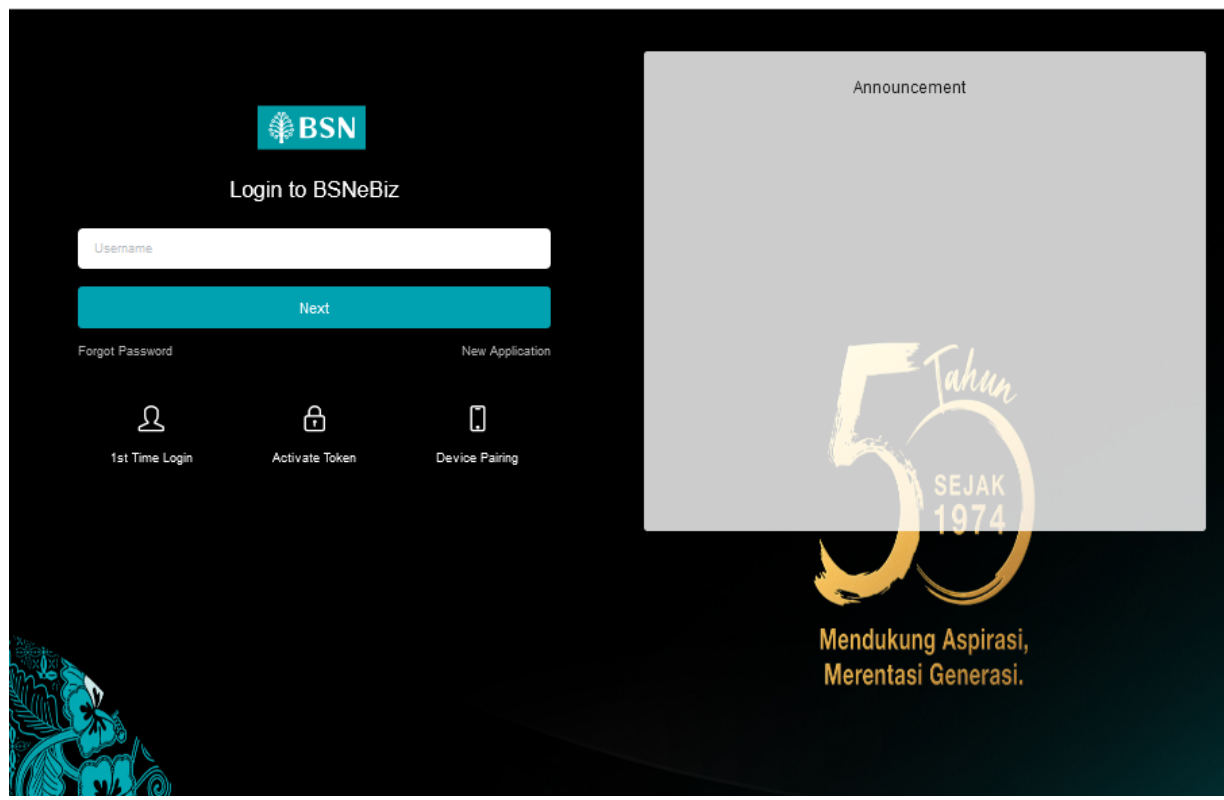

Figure 6: BSNeBiz Login page

### **1.4.2** [TC-ACN-AOS-2] - New Application Organization and Information Form Page – Step 2 (ibNewApplicationFormStep2.action)

In this stage, the CDB connects to New Application Organization and Information Form page:

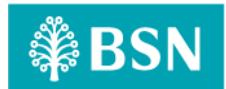

| ication             |                                                    |                                                                                                    | -                                                                                                    |
|---------------------|----------------------------------------------------|----------------------------------------------------------------------------------------------------|----------------------------------------------------------------------------------------------------|
| louion              |                                                    |                                                                                                    |                                                                                                    |
|                     |                                                    |                                                                                                    |                                                                                                    |
|                     | Organization and Information                       |                                                                                                    |                                                                                                    |
|                     | Note: All fields with asterisks (*) are mandatory. |                                                                                                    |                                                                                                    |
| ion Name*           |                                                    |                                                                                                    |                                                                                                    |
| Registration Number |                                                    |                                                                                                    |                                                                                                    |
| ions Address*       |                                                    |                                                                                                    |                                                                                                    |
|                     |                                                    |                                                                                                    |                                                                                                    |
|                     |                                                    |                                                                                                    |                                                                                                    |
|                     |                                                    |                                                                                                    |                                                                                                    |
|                     |                                                    |                                                                                                    |                                                                                                    |
|                     | Please select                                      |                                                                                                    |                                                                                                    |
|                     | ion Name*<br>Registration Number<br>ions Address*  | Organization and Information         In Name*         Registration Number         ions Address*         Image: Image: I | Drganization and Information  Nete: All fields with esterisks (*) are mandatory.  Nete: All fields with esterisks (*) are mandatory.  Nete: All fields with esterisks (*) are |

Figure 6 : BSNeBiz New Application > Organization and Information page

| State*              | Please select               |                         | ~ |
|---------------------|-----------------------------|-------------------------|---|
|                     | ⊖ Government ⊖ Non-Governme | ent                     |   |
|                     |                             |                         |   |
| Contact Person      |                             | Corporate Administrator |   |
| Full Name*          |                             | Full Name*              |   |
|                     |                             |                         |   |
| Identity Card No* 0 |                             | Identity Card No*       |   |
|                     |                             |                         |   |
| Mobile Phone No* () |                             | Mobile Phone No* •      |   |
| Email*              |                             | Email*                  |   |
|                     |                             |                         |   |
| Cancel              |                             | Next                    |   |

Figure 7 : BSNeBiz New Application > Organization and Information page

## **1.4.3** [TC-ACN-AOS-3] - New Application Services and Access Type Form Page – Step 3 (ibNewApplicationFormStep3.action)

In this stage, the CDB connects to:

a) DBO DB Schema

#### The DBO fetches:

- Table BIB\_LHDN\_EMPLOYER\_NO. Table BIB\_LHDN\_EMPLOYER\_NO contains id number validation details.

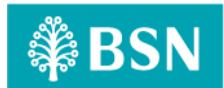

|      |                | Services & Access Type    |
|------|----------------|---------------------------|
|      | Services       | BSN Corporate Account     |
|      | Collection     |                           |
|      | Auto Debit     |                           |
|      | Bulk Payment   |                           |
|      | Online Payment | 7629451822                |
|      | Statutory Body |                           |
|      | Corporate Card | Card Number *             |
|      | ZAKAT          | Employer Number *         |
| Туре | of Access      | No Workflow (Single Lise) |

Figure 8 : BSNeBiz New Application > Services and Access Type page

# 1.4.4 [TC-ACN-AOS-4] - New Application Confirmation Form Page – Step 4 (ibNewApplicationFormStep4.action)

In this stage, the CDB connects to New Application Confirmation Form Page:

| rganization Application                                                              |                                                                     |  |  |  |  |
|--------------------------------------------------------------------------------------|---------------------------------------------------------------------|--|--|--|--|
|                                                                                      |                                                                     |  |  |  |  |
|                                                                                      | Confirmation                                                        |  |  |  |  |
| Please verify that all information provid<br>Proceed to click on the checkbox and "C | ed is complete and accurate.<br>Continue" to complete this process. |  |  |  |  |
|                                                                                      | Organization and Information                                        |  |  |  |  |
| Business Registration Number                                                         |                                                                     |  |  |  |  |
| Organization Name                                                                    | ALI BABA                                                            |  |  |  |  |
| Organizations Address                                                                | JALAN BABA                                                          |  |  |  |  |
|                                                                                      |                                                                     |  |  |  |  |
|                                                                                      |                                                                     |  |  |  |  |
| Postcode                                                                             | 01000                                                               |  |  |  |  |
| City                                                                                 |                                                                     |  |  |  |  |
| Country                                                                              | MALAYSIA                                                            |  |  |  |  |
| State                                                                                | Perlis                                                              |  |  |  |  |

Figure 9 : BSNeBiz New Application > Confirmation page

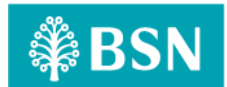

|                  | :                            | State                   |
|------------------|------------------------------|-------------------------|
| State            | Kedah/Perlis                 |                         |
|                  | O Government  Non-Government |                         |
| Conta            | ct Person                    | Corporate Administrator |
| Full Name        |                              | Full Name               |
| ВАВА             |                              | BABA                    |
| Identity Card No |                              | Identity Card No        |
| 11111111111      |                              | 11111111111             |
| Mobile Phone No  |                              | Mobile Phone No         |
| 019999999999     |                              | 019999999999            |
| Email            |                              | Email                   |
| BABA@GMAIL.COM   |                              | BABA@GMAIL.COM          |

Figure 10 : B BSNeBiz New Application > Confirmation page

| Services                                    |                                                                                                    |                                           |  |  |  |
|---------------------------------------------|----------------------------------------------------------------------------------------------------|-------------------------------------------|--|--|--|
|                                             | Services                                                                                                    | BSN Corporate Account                     |  |  |  |
|                                             | Collection                                                                                                  |                                           |  |  |  |
|                                             | Auto Debit                                                                                                  |                                           |  |  |  |
|                                             | Bulk Payment                                                                                                |                                           |  |  |  |
|                                             | Online Payment                                                                                              | 0210741100023882                          |  |  |  |
|                                             | EPF                                                                                                    | Employer Number                           |  |  |  |
|                                             | 🗆 socso                                                                                                    | Employer Number                           |  |  |  |
|                                             | Corporate Card                                                                                              | Card Number                               |  |  |  |
|                                             | ZAKAT                                                                                                    | Employer Number                           |  |  |  |
| Type of<br>V<br>I<br>I<br>I<br>N<br>11/01/2 | Access<br>With Workflow (Maker & Checker)<br>ereby confirmed that the information provided<br>2024 16:36:35 | No Workflow (Single User)<br>d is correct |  |  |  |
| Back                                        | k                                                                                                    | Continue                                  |  |  |  |

Figure 11 : BSNeBiz New Application > Confirmation page

## 1.4.5 [TC-ACN-AOS-5] - New Application Terms & Conditions Page – Step 5 (ibBSN\_TNC.action)

In this stage, the CDB connects to:

a) SACDA947 Server

#### The SACDA947 fetches:

- BSN folder. BSN folder contains BSN\_TNC.pdf file for Terms And Condition of BSNeBIZ pdf.

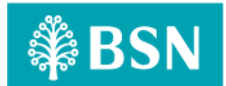

|                    |                                                 | Terms & Conditions                                                                                                    |                |     |       |
|--------------------|-------------------------------------------------|----------------------------------------------------------------------------------------------------|----------------|-----|-------|
| Terms & Conditions |                                                 |                                                                                                    |                |     |       |
|                    |                                                 |                                                                                                    |                |     |       |
| □                  | 1 of 8                                          | —   + Automatic Zoom v                                                                                                    | 🖗 🕒            | ILE | $\gg$ |
|                    |                                                 |                                                                                                    |                |     | ^     |
|                    | TERMS AND CON                                   | DITIONS OF BSNeBIZ                                                                                                    |                |     |       |
|                    |                                                 |                                                                                                    |                |     |       |
|                    | 1.1 The following terms ar                      | nones In conditions ('T&Cs') and any revision or amendment thereto shall govern the Customer's access and use of the BSNeBiz system                                                                                                    |                |     |       |
|                    | under the domain nam<br>and/or using the Servic | e www.bsnebiz.com/my ('BSNeBiz') and the Services provided therein by Bank Simpanan Nasional ('BSN'). By accessing BSNeBiz<br>:es, the Customer agrees to be bound by these T&Cs without limitation or qualification.                                                                                                    |                |     |       |
|                    | 2.0 DEFINITIONS AND I                           | ITERPRETATIONS                                                                                                    |                |     |       |
|                    | 2.1 In these T&Cs, save w                       | here the context otherwise requires, the following words and expressions shall bear the following meanings namely:                                                                                                    |                |     |       |
|                    | "Autodebit<br>Enrolment File"                   | <ul> <li>the enrolment file submitted by the Customer via BSNebiz authorising BSN to perform the autodebit transactions as are necess;<br/>from the Payors Bank Account for the payments to the Customer for services provided by the Customer and/or any other payment<br/>that must be noncessed via BSNebic.</li> </ul>                                                                                                    | ny<br>Its      |     |       |
|                    | "Autodebit Form"                                | In a may be processed in a Dorbush,<br>the autoeolithm in BSWs standart format available at all BSN branches which may be varied or amended or modified from time<br>time or in the Outdomer's customized format as approved by BSN authorising BSN to make such deductions as are necessary fro<br>the Payor's Bank Acquired in respect of payments to the Customer for services provided by the Customer and/or any other payment<br>at may be processed via BSNetDig; | to<br>m<br>nts |     |       |
|                    | "Autodebit                                      | - the Customer's instructions to BSN to deduct the Payment due to the Customer from the Payor's Bank Account;                                                                                                    |                |     |       |
|                    | "BSN Credit Card"<br>"Bank Account"             | - any credit card issued by BSN;<br>- a BSN savinos account:                                                                                                    |                |     |       |
|                    | "B5NeBiz"<br>"Customer's                        | <ul> <li>a corporate banking potation software business entities to access and to performultize the Services;</li> <li>the Customers BSN savings account into which the Payment shall be deposited and/or from which Payment shall be made in relation to account the customers and the same software business.</li> </ul>                                                                                                    | on             |     | ~     |
|                    | O YE                                            | S, I agree with Terms and Conditions 🔿 NO, I DO NOT agree with Terms and Conditions                                                                                                    |                |     |       |

Figure 12: BSNeBiz > New Application > Terms and Condition screen

|                                                    |                                                                                                    | Application                                                                                                    | Declaration                                                                                                    |                                                                                                    |             |
|----------------------------------------------------|----------------------------------------------------------------------------------------------------|----------------------------------------------------------------------------------------------------|----------------------------------------------------------------------------------------------------|----------------------------------------------------------------------------------------------------|-------------|
| • Terms & Conditions                               |                                                                                                    | Declaration<br>This application is made on behalf of ALI BABA and I have informed my<br>organization regarding my application                                  |                                                                                                    |                                                                                                    |             |
|                                                    | of 8                                                                                                    | Name*                                                                                                    | BABA                                                                                                    | 0                                                                                                    | u I 2 m   » |
|                                                    | TERMS AND CONF                                                                                             | IC Number*                                                                                                    | 1111111111                                                                                                    |                                                                                                    | ŕ           |
|                                                    | 1.0 TERMS AND CONDIT                                                                                       | Email*                                                                                                    | BABA@GMAIL.COM                                                                                                    |                                                                                                    |             |
|                                                    | 1.1 The following terms and<br>under the domain name<br>and/or using the Service<br>2.0 DEFINITIONS AND IN | Close                                                                                                    | Submit                                                                                                    | use of the BSNeBiz system<br>SN'). By accessing BSNeBiz                                                                                                    |             |
| 2.0 DEFINITIONS AND I<br>2.1 In these T&Cs, save w |                                                                                                    |                                                                                                    |                                                                                                    | igs namely:                                                                                                    |             |
|                                                    | "Autodebit<br>Enroiment File"<br>"Autodebit Form"                                                          | from the Payor's Bank /<br>that may be processed v<br>the autodebit form in BS<br>time or in the Customer<br>the Payor's Bank Accou<br>that may be processed v | iccount for the payments to the Customer for services provided by the C<br>is BSNeBic;<br>Ns standard format available at all BSN branches which may be varied<br>o substituted format as approved by BSN authoristing BSN to make suc<br>in in respect of payments to the Customer for services provided by the C<br>is BSNeBic; | (bit transactions as are necessary<br>ustomer and/or any other payments<br>or amended or modified from time to<br>a deductions as are necessary from<br>ustomer and/or any other payments |             |
|                                                    | "Autodebit<br>Instructions"<br>"BSN Credit Card"<br>"Bank Account"<br>"BSNeBiz"                            | the Customer's instruction     any credit card issued by     a BSN savings account;     a corporate banking port                                               | ins to BSN to deduct the Payment due to the Customer from the Payor's E<br>(BSN;<br>a) for registered business entities to access and to perform/utilize the Sen                                                                                                    | iank Account;<br>ices;                                                                                                    |             |
|                                                    | Customers<br>Account                                                                                       | <ul> <li>The Customer's BSN saves to the relevant Services</li> <li>I agree with Terms a</li> </ul>                                                            | ings account into which the Payment shall be deposited and/or from which                                                                                                    | conditions                                                                                                    | Ň           |

Figure 13: BSNeBiz > New Application > TNC > Application declaration popup

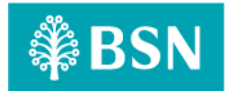

## 1.4.6 [TC-ACN-AOS-6] - New Application Save and Download Declaration Pdf Page – Step 6 (ibNewApplicationFormModal.action)

In this stage, the CDB connects to:

a) SACDA947 Server

#### The SACDA947 fetches:

- BSN folder. BSN folder contains BSN\_TNC.pdf file for Terms And Condition of BSNeBIZ pdf.

| SN                  |                                                                                                    | ₩-     |
|---------------------|----------------------------------------------------------------------------------------------------|--------|
|                     | Terms & Conditions                                                                                                    |        |
| • Terms & Condition | ions                                                                                                    |        |
| ■ Q ∧               | ∨ 1 of 8 -   + Automatic Zoom ∨ 🕀 🖼   I & 📾                                                                                                    | »<br>^ |
|                     | TERMS AND CONDITIONS OF BSNeBIZ         1.1 The blowing terms and conditions (T&C') and any revision or amendment thereto shall govern the Customer's access and use of the BSNeBiz system under the domain name www.bsnebiz.com.my (ESN-EB) and therein by Bank Simpanan Nasional (ESN). By accessing BSNeBiz and/or using the Services, the Customer agrees to be bound by these TaCs without limitation or qualification.         2.1 The blowing terms and conditions (T&C') and any revision or amendment thereto shall govern the Customer's access and use of the BSNeBiz system under the domain name www.bsnebiz.com.my (ESN-ED) are the Services, the Customer agrees to be bound by these TaCs without limitation or qualification.         2.1 DEFINITIONS AND INTERPETATIONS       Evaluation of the submit term the context oftenwise requires, the following words and expressions shall bear the following meanings namely:         "Audoebit Freimer       the enrolment file submited by the Customer via BSNeBiz authorising BSN to perform the audoebit transactions as are necessary from the Payors Bark Account for the payments to the Customer for services provided by the Customer and/or any other payments that may be processed via BSNeBiz.         "Audoebit Form"       the audoebit form in BSN's standard form at available at all BSN banches which may be varied or amended or modified from time to any other payments to the Customer for services provided by the Customer and/or any other payments that may be processed via BSNeBiz.         "Audoebit form"       the Customer's to BSN is formed to the Dustomer form the Payors Bark Account in registered business entities to access and to perform unlike the Services.         "Audoebit form"       the Customer's BSN savings account in the aving secou | ~      |
|                     | O VER Learn with Terms and Configure O NO LIDO NOT some with Terms and Configure                                                                                                    |        |
|                     | O TES, Fagree with remis and conditions O NO, 100 NOT agree with remis and conditions                                                                                                    |        |

Figure 14: BSNeBiz > New Application > Terms and Condition screen

## 1.4.7 [TC-ACN-AOS-7] - New Application Save and Download Declaration Pdf Page – Step 7 (RegistrationSummaryPdfDownload.action)

In this stage, the CDB connects to:

a) DBO DB Schema

#### The DBO fetches:

- Table BIB\_APPLICATION\_FORM. Table BIB\_APPLICATION\_FORM contains data for New Application Form details.
- b) SACDA947 Server

#### The SACDA947 fetches:

- IBApplicationResources\_en.properties. IBApplicationResources\_en.properties contain the Result page details.
- appConfig.file. appConfig file contains the email value inside Result page.

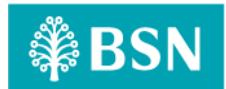

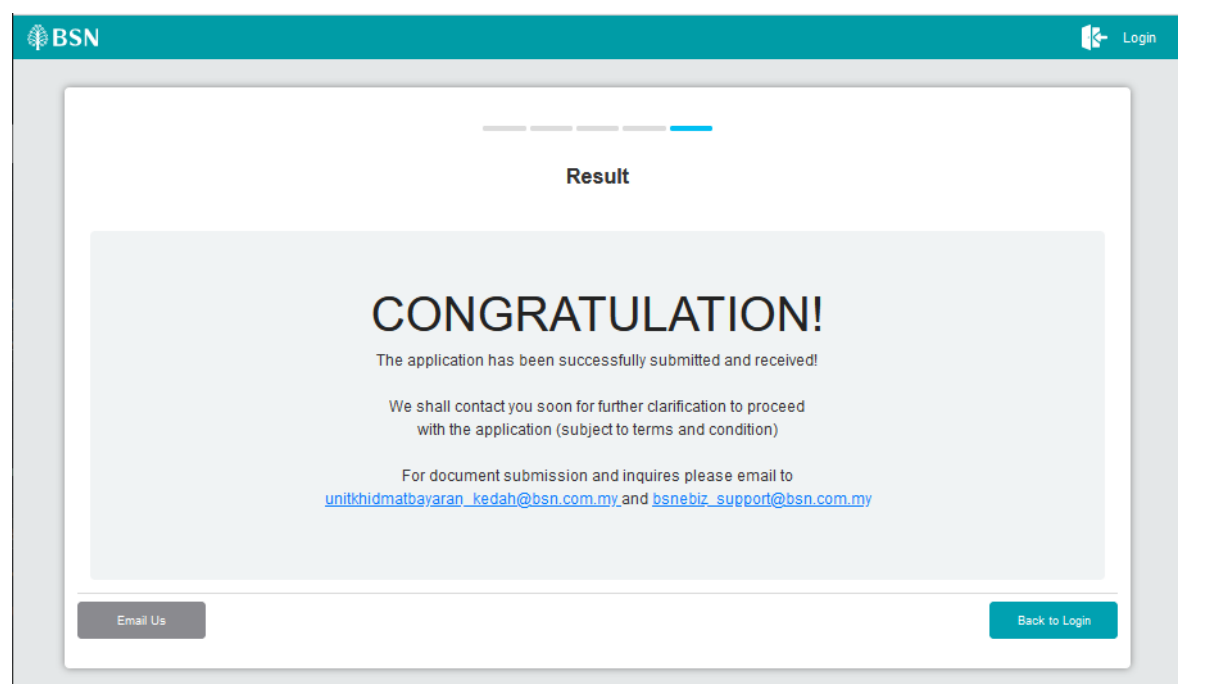

Figure 15 : BSNeBiz New Application > Result page

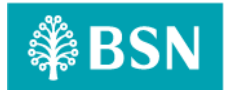

#### **1.5** Process of testing – New Application – Rearrange the services listing

This test scenario simulates concurrent users for New Application – To rearrange the services listing. This test depends on below test case to be executed:

### **1.5.1** [TC-RSL-AOS-1] – New Application Page – Step 1 (ibNewApplicationFormStep1.action) In this stage, the CDB connects to:

a) DBO DB Schema

#### The DBO fetches:

- IB\_SERVICE\_INFO. IB\_SERVICE\_INFO contains some notes or announcements.

|                                                    | BSN BSNeBiz |                 | Announcement                               |
|----------------------------------------------------|-------------|-----------------|--------------------------------------------|
| Username<br>Forgot Password<br>Q<br>1st Time Login | Next<br>C   | New Application | Tahun<br>SEJAK<br>1974                     |
|                                                    |             |                 | Mendukung Aspirasi,<br>Merentasi Generasi. |

Figure 16 : BSNeBiz Login page

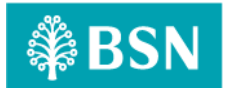

### **1.5.2** [TC-RSL-AOS-2] - New Application Organization and Information Form Page – Step 2 (ibNewApplicationFormStep2.action)

In this stage, the CDB connects to New Application Organization and Information Form page:

| ₿BSN                         |                                                    | <b>.</b> | Login | ^ |
|------------------------------|----------------------------------------------------|----------|-------|---|
| Organization Application     |                                                    |          |       |   |
|                              |                                                    |          |       |   |
|                              | Organization and Information                       |          |       |   |
|                              | Note: All fields with asterisks (*) are mandatory. |          |       |   |
| Organization Name*           |                                                    |          |       |   |
| Business Registration Number |                                                    |          |       |   |
| Organizations Address*       |                                                    |          |       |   |
|                              |                                                    |          |       |   |
|                              |                                                    |          |       |   |
| Postcode*                    |                                                    |          |       |   |
| City                         |                                                    |          |       |   |
| State*                       | Please select v                                    |          |       |   |
|                              |                                                    |          |       |   |

Figure 17 : BSNeBiz New Application > Organization and Information page

| State*              | Please select          |                         | ~ |
|---------------------|------------------------|-------------------------|---|
|                     | Government Non-Governm | nent                    |   |
|                     |                        |                         |   |
| Contact Person      |                        | Corporate Administrator |   |
| Full Name*          |                        | Full Name*              |   |
| Identity Card No* ① |                        | Identity Card No* 0     |   |
| Mobile Phone No* () |                        | Mobile Phone No* 0      |   |
| Email*              |                        | Email*                  |   |
|                     |                        |                         |   |

Figure 18 : BSNeBiz New Application > Organization and Information page

## 1.5.3 [TC-RSL-AOS-3] - New Application Services and Access Type Form Page – Step 3 (RegistrationSummaryPdfDownload.action)

In this stage, the CDB connects to:

a) DBO DB Schema

#### The DBO fetches:

LAST UPDATED:21-September-2023

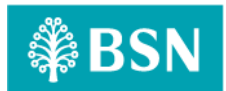

- Table BIB\_LHDN\_EMPLOYER\_NO. Table BIB\_LHDN\_EMPLOYER\_NO contains id number validation details.

|      |                                 | Services & Access Type      |
|------|---------------------------------|-----------------------------|
|      | Services                        | BSN Corporate Account       |
|      | Collection                      |                             |
|      | Auto Debit                      |                             |
|      | Bulk Payment                    |                             |
|      | Online Payment 0                | 7829451822                  |
|      | Statutory Body                  |                             |
|      | Corporate Card                  | Card Number *               |
|      | ZAKAT                           | Employer Number *           |
| Туре | of Access                       | No Work-flow (Simila Lines) |
| 0    | With Workflow (Maker & Checker) | Vo workhow (single User)    |

Figure 19 : BSNeBiz New Application > Services and Access Type page

## 1.5.4 [TC-RSL-AOS-4] - New Application Confirmation Form Page – Step 4 (ibNewApplicationFormStep4.action)

In this stage, the CDB connects to New Application Confirmation Form Page:

| rganization Application                                                         |                                                                         |
|---------------------------------------------------------------------------------|-------------------------------------------------------------------------|
|                                                                                 |                                                                         |
|                                                                                 | Confirmation                                                            |
| Please verify that all information prov<br>Proceed to click on the checkbox and | rided is complete and accurate.<br>"Continue" to complete this process. |
|                                                                                 | Organization and Information                                            |
| Business Registration Number                                                    |                                                                         |
| Organization Name                                                               | ALI BABA                                                                |
| Organizations Address                                                           | JALAN BABA                                                              |
|                                                                                 |                                                                         |
|                                                                                 |                                                                         |
| Postcode                                                                        | 01000                                                                   |
| City                                                                            |                                                                         |
| Country                                                                         | MALAYSIA                                                                |
| State                                                                           | Peris                                                                   |

Figure 20 : BSNeBiz New Application > Confirmation page

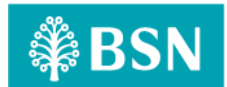

|                  |                              | State                   |
|------------------|------------------------------|-------------------------|
| State            | Kedah/Perlis                 |                         |
|                  | O Government  Non-Government | t                       |
| Con              | tact Person                  | Corporate Administrator |
| Full Name        |                              | Full Name               |
| BABA             |                              | BABA                    |
| Identity Card No |                              | Identity Card No        |
| 1111111111       |                              | 111111111111            |
| Mobile Phone No  |                              | Mobile Phone No         |
| 0199999999999    |                              | 019999999999            |
| Email            |                              | Email                   |
| BABA@GMAIL.COM   |                              | BABA@GMAIL.COM          |

Figure 21 : B BSNeBiz New Application > Confirmation page

|                                   |                                                                                                    | Services                                  |
|-----------------------------------|----------------------------------------------------------------------------------------------------|-------------------------------------------|
|                                   | Services                                                                                                    | BSN Corporate Account                     |
|                                   | Collection                                                                                                    |                                           |
|                                   | Auto Debit                                                                                                    |                                           |
|                                   | Bulk Payment                                                                                                   |                                           |
|                                   | Online Payment                                                                                                 | 0210741100023882                          |
|                                   | EPF                                                                                                    | Employer Number                           |
|                                   | 🗆 socso                                                                                                    | Employer Number                           |
|                                   | Corporate Card                                                                                                 | Card Number                               |
|                                   | ZAKAT                                                                                                    | Employer Number                           |
| Type of<br>V<br>I<br>I<br>11/01/2 | Access<br>With Workflow (Maker & Checker) ©<br>hereby confirmed that the information provided<br>2024 16:36:35 | No Workflow (Single User)<br>d is correct |
| Bac                               | k                                                                                                    | Continue                                  |

Figure 22 : BSNeBiz New Application > Confirmation page

### 1.5.5 [TC-RSL-AOS-5] - New Application Terms & Conditions Page – Step 5 (BSN\_TnC.pdf)

In this stage, the CDB connects to:

a) SACDA947 Server

#### The SACDA947 fetches:

- BSN folder. BSN folder contains BSN\_TNC.pdf file for Terms And Condition of BSNeBIZ pdf.

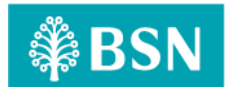

|             | Terms & Conditions                                                                                                    |
|-------------|----------------------------------------------------------------------------------------------------|
|             |                                                                                                    |
| Terms & Con | Sitions                                                                                                    |
|             |                                                                                                    |
|             |                                                                                                    |
|             |                                                                                                    |
|             | TERMS AND CONDITIONS OF BSNeBIZ                                                                                                    |
|             | 1.0 TERMS AND CONDITIONS                                                                                                    |
|             | 1.1 The following items and conditions ("F&C#) and any revision or amendment thereto shall govern the Customer's access and use of the ESNeBiz system<br>under the domain name www.bsnebiz.com.my (ESNeBiz) and the Services provided therein by game K simpanan Nasional (ESN). By accessing BSNeBiz<br>and/or using the Services, the customer agrees to be bound by these T&S without (Imitiation or qualification).                                     |
|             | 2.0 DEFINITIONS AND INTERPRETATIONS                                                                                                    |
|             | 2.1 In these T&Cs, save where the context otherwise requires, the following words and expressions shall bear the following meanings namely:                                                                                                    |
|             | *Autodebit - the enrolment file submitted by the Customer via BSNeBiz authorising BSN to perform the autodebit transactions as are necessary<br>Enrolment File? If the payer's Bank Account for the payments to the Customer for services provided by the Customer and/or any other payments<br>that may be processed via BSNeBic.                                                                                                    |
|             | *Autodebit Form* - the autodebit form in BSN's standard format available at all BSN branches which may be varied or amended or modified from time to<br>time or in the Customer's customized format as approved by BSN automizing ESN to make such debuctions as are necessary from<br>the Payor's Bark Account in espect of payments to the Customer for services provided by the Customer and/or any other payments<br>that may be processed via BSNebic. |
|             | *Autodebit - the Customer's instructions to B5N to deduct the Payment due to the Customer ifom the Payor's Bank Account;                                                                                                    |
|             | IISUGUUIS<br>IISSN Credit Card <sup>1</sup> - any credit card issued by BSN;<br>IISBN Credit Card <sup>1</sup> - a RSN caving account                                                                                                    |
|             | Bown Roberts     Bown Roberts     Composite banking consoling as account into which the Payment shall be deposited and/or from which Payment shall be made in relation     Customers     In the customers     In the customers                                                                                                    |
|             | YES, I agree with Terms and Conditions      NO, I DO NOT agree with Terms and Conditions                                                                                                    |

Figure 23: BSNeBiz > New Application > Terms and Condition screen

|                      |                                                                                 | Application                                                                                                    | n Declaration                                                                                                    |                                                                                                    |                           |
|----------------------|---------------------------------------------------------------------------------|----------------------------------------------------------------------------------------------------|----------------------------------------------------------------------------------------------------|----------------------------------------------------------------------------------------------------|---------------------------|
| , Terms & Conditions |                                                                                 | Declaration<br>This application is<br>organization regardi                                                                      | made on behalf of ALI BABA and I have infing my application                                                                                                    | ormed my                                                                                                    |                           |
|                      | 1 of 8                                                                          | Name*                                                                                                    | BABA                                                                                                    |                                                                                                    | €⊡ I∠■                    |
|                      | TERMS AND CONF                                                                  | IC Number*                                                                                                    | 11111111111                                                                                                    |                                                                                                    |                           |
|                      | 1.0 TERMS AND CONL                                                              | Email*                                                                                                    | BABA@GMAIL.COM                                                                                                    |                                                                                                    |                           |
|                      | 1.1 The following terms an<br>under the domain name<br>and/or using the Service | Close                                                                                                    | Submit                                                                                                    | use of the BSNeBiz system<br>SN'). By accessing BSNeBiz                                                                               | n<br>z                    |
|                      | 2.1 In these T&Cs, save wh                                                      |                                                                                                    |                                                                                                    | igs namely:                                                                                                    |                           |
|                      | "Autodebit<br>Enroiment File"                                                   | from the Payor's Bank that may be processed                                                                                     | Account for the payments to the Customer for services prov<br>via BSNeBiz;                                                                                                    | bit transactions as are nece<br>ided by the Customer and/or any other payr                                                            | essary<br>ments           |
|                      | "Autodebit Form" -                                                              | <ul> <li>the autodebit form in BS<br/>time or in the Customer<br/>the Payor's Bank Account<br/>that may be processed</li> </ul> | SN's standard format available at all BSN branches which m<br>r's customized format as approved by BSN authorising BSN<br>unt in respect of payments to the Customer for services prov<br>via BSNeBiz; | ay be varied or amended or modified from ti<br>to make such deductions as are necessary<br>ided by the Customer and/or any other payr | ime to<br>/ from<br>ments |
|                      | "Autodebit -<br>Instructions"                                                   | the Customer's instructi                                                                                                    | ions to B5N to deduct the Payment due to the Customer from                                                                                                    | the Payor's Bank Account;                                                                                                    |                           |
|                      | "BSN Credit Card" -<br>"Bank Account" -<br>"BSNeBiz" -<br>"Customer's -         | any credit card issued b<br>a BSN savings account,<br>a corporate banking por<br>the Customer's BSN sa                          | xy BSN;<br>;<br>tat for registered business entities to access and to perform ιι<br>wings account into which the Payment shall be deposited and                                                        | utilize the Services;<br>d/or from which Payment shall be made in re                                                                  | elation                   |
|                      | • YES,                                                                          | I agree with Terms                                                                                                    | and Conditions ONO, I DO NOT agree with Te                                                                                                    | erms and Conditions                                                                                                    |                           |

Figure 24: BSNeBiz > New Application > TNC > Application declaration popup

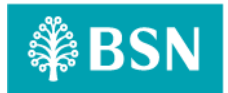

## 1.5.6 [TC-RSL-AOS-6] - New Application Save and Download Declaration Pdf Page – Step 6 (ibNewApplicationFormModal.action)

In this stage, the CDB connects to:

a) SACDA947 Server

#### The SACDA947 fetches:

- BSN folder. BSN folder contains BSN\_TNC.pdf file for Terms And Condition of BSNeBIZ pdf.

| SN                   |                                                                                                    |                                                                                                    |                                                                                                    |                                                                                                    |                                                                                                    |       |          | <-     |
|----------------------|----------------------------------------------------------------------------------------------------|----------------------------------------------------------------------------------------------------|----------------------------------------------------------------------------------------------------|----------------------------------------------------------------------------------------------------|----------------------------------------------------------------------------------------------------|-------|----------|--------|
|                      |                                                                                                    | Terms                                                                                                    | & Condition                                                                                                    | s                                                                                                    |                                                                                                    |       |          |        |
| • Terms & Conditions |                                                                                                    |                                                                                                    |                                                                                                    |                                                                                                    |                                                                                                    |       |          |        |
| □ Q ^   <b>∨</b>     | 1 of 8                                                                                                    | -   +                                                                                                    | Automatic Zoom 🛛 🗸                                                                                                    |                                                                                                    | 0                                                                                                    | ⊡   I | 2 =   )  | »<br>^ |
|                      | TERMS AND COND<br>1.0 TERMS AND CONDIT<br>1.1 The following terms and<br>under the domain name<br>and/or using the Service<br>2.0 DEFINITIONS AND INT<br>2.1 In these T&Cs, save whe<br>"Autodebit "<br>"Autodebit Porm"<br>"Autodebit Porm"<br>"Autodebit Porm"<br>"Bank Account"<br>"Bank Account"<br>"Bank Account"<br>"Bank Account"<br>"Bank Account"<br>"Bank Account" | ITIONS OF BSNeBIZ ONS conditions (T&Csr) and any revision or a www.sarebiz.com.my (ESNebic) and th yww.sarebiz.com.my (ESNebic) and th yme context otherwise requires, the foll the enroiment file submitted by the Cu from the Payor's Bank Account for the ant may be processed via BSNebic; the audoebit form in BSNebic) the enroiment file submitted by the Cu from the Payor's Bank Account for the ant may be processed via BSNebic; the Quadoebit form in BSNebic; the Customer's instructions to BSN to d any credit card issued by SSN; a BSN savings account; banking portal for registere the Customer's BSN Bankings account; the processed is BSNebic; the customer's BSN Bankings account; the processed is BSNebic; the processed is BSN Bankings account; the processed is BSNebic; the processed is BSN Bankings account; the processed is BSN Bankings account; the processed is BSNEBANKING BANKINGS account; the processed is BSN Bankings account; the processed is BSNEBANKINGS BANKINGS | amendment thereto shall gov<br>e Services provided therein<br>ese TSCs without limitation o<br>owing words and expressions<br>istomer via BSNeBiz authoric<br>payments to the Customer f<br>ormat as approved by BSN<br>immat as approved by BSN<br>immat as approved by BSN<br>immat as approved by BSN<br>immat as approved by BSN<br>immat as approved by BSN<br>inter a second to be the<br>leduct the Payment due to the<br>d business entities to access<br>no which the Payment shall to | em the Customer's access and use of the BSNeB<br>y Bank Simpanan Nasional (BSN). By accessing<br>cualification.<br>shall bear the following meanings namely:<br>ing BSN to perform the autodebit transactions as<br>or services provided by the Customer and/or any i<br>unorise witch may be varied or unofit<br>unorise y BSN to perform the autodebit transactions as<br>or services provided by the Customer and/or any i<br>unorise structure and/or any i<br>customer from the Payor's Bank Account;<br>and to perform/utilize the Services;<br>e deposited and/or from which Payment shall be n | iz system<br>BSNeBiz<br>are necessary<br>other payments<br>ed from time to<br>necessary from<br>other payments<br>made in relation |       |          | ~      |
|                      | O YES,                                                                                                    | I agree with Terms and Condition                                                                                                    | ons ONO, I DO NOT                                                                                                    | agree with Terms and Conditions                                                                                                    |                                                                                                    |       |          |        |
| Back                 |                                                                                                    |                                                                                                    |                                                                                                    | Sav                                                                                                    | e & Download                                                                                                    |       | Continue |        |

Figure 25: BSNeBiz > New Application > Terms and Condition screen

## **1.5.7** [TC-RSL-AOS-7] - New Application Save and Download Declaration Pdf Page – Step 7 (RegistrationSummaryPdfDownload.action)

In this stage, the CDB connects to:

- a) DBO DB Schema
- The DBO fetches:
  - Table BIB\_APPLICATION\_FORM. Table BIB\_APPLICATION\_FORM contains data for New Application Form details.
- b) SACDA947 Server

#### The SACDA947 fetches:

- IBApplicationResources\_en.properties. IBApplicationResources\_en.properties contain the Result page details.
- appConfig.file. appConfig file contains the email value inside Result page.

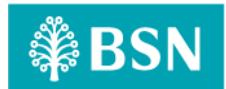

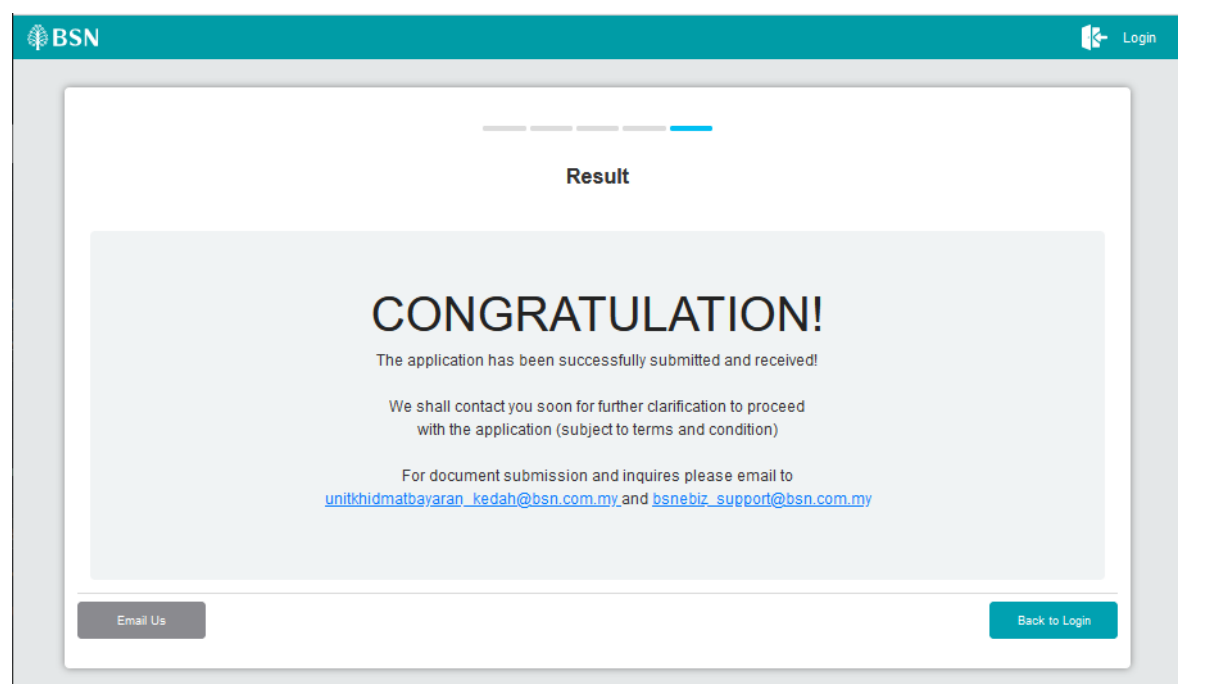

Figure 26 : BSNeBiz New Application > Result page

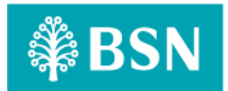

#### 1.6 Process of testing – New Application – To update the Contact Us screen

This test scenario simulates concurrent users for New Application – To update the Contact Us screen. This test depends on below test case to be executed:

### **1.6.1** [TC-UCS-AOS-1] – New Application Page – Step 1 (ibNewApplicationFormStep1.action) In this stage, the CDB connects to:

a) DBO DB Schema

#### The DBO fetches:

- IB\_SERVICE\_INFO. IB\_SERVICE\_INFO contains some notes or announcements.

|                 | BSN<br>Login to BSNeBiz |                 | Announcement                               |
|-----------------|-------------------------|-----------------|--------------------------------------------|
| Username        |                         |                 |                                            |
|                 | Next                    |                 |                                            |
| Forgot Password | Activate Token          | New Application | Tahun<br>SEJAK<br>1974                     |
|                 |                         |                 | Mendukung Aspirasi,<br>Merentasi Generasi. |

Figure 27 : BSNeBiz Login page

### 1.6.2 [TC-UCS-AOS-2] - New Application Organization and Information Form Page – Step 2 (ibNewApplicationFormStep2.action)

In this stage, the CDB connects to New Application Organization and Information Form page:

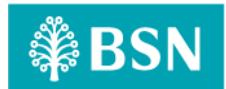

| SN                           |                                                    | <b>-</b> | Log |
|------------------------------|----------------------------------------------------|----------|-----|
| Organization Application     |                                                    |          |     |
|                              | <u> </u>                                           |          |     |
|                              | Organization and Information                       |          |     |
|                              | Note: All fields with asterisks (*) are mandatory. |          |     |
| Organization Name*           |                                                    |          |     |
| Business Registration Number |                                                    |          |     |
| Organizations Address*       |                                                    |          |     |
|                              |                                                    |          |     |
|                              |                                                    |          |     |
| Postcode*                    |                                                    |          |     |
| City                         |                                                    |          |     |
| State*                       | Please select V                                    |          |     |
|                              |                                                    |          |     |

Figure 28 : BSNeBiz New Application > Organization and Information page

| State*              | Please select               |                         | ~ |
|---------------------|-----------------------------|-------------------------|---|
|                     | ⊖ Government ⊖ Non-Governme | ent                     |   |
|                     |                             |                         |   |
| Contact Person      |                             | Corporate Administrator |   |
| Full Name*          |                             | Full Name*              |   |
|                     |                             |                         |   |
| Identity Card No* 0 |                             | Identity Card No*       |   |
|                     |                             |                         |   |
| Mobile Phone No* () |                             | Mobile Phone No* •      |   |
| Email*              |                             | Email*                  |   |
|                     |                             |                         |   |
| Cancel              |                             | Next                    |   |

Figure 29 : BSNeBiz New Application > Organization and Information page

## **1.6.3** [TC-UCS-AOS-3] - New Application Services and Access Type Form Page – Step 3 (ibNewApplicationFormStep3.action)

In this stage, the CDB connects to:

a) DBO DB Schema

#### The DBO fetches:

- Table BIB\_LHDN\_EMPLOYER\_NO. Table BIB\_LHDN\_EMPLOYER\_NO contains id number validation details.

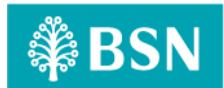

|      |                   | Services & Access Type    |
|------|-------------------|---------------------------|
|      | Services          | BSN Corporate Account     |
|      | Collection        |                           |
|      | Auto Debit        |                           |
|      | Bulk Payment      |                           |
|      | Online Payment () | 7629451822                |
|      | Statutory Body    |                           |
|      | Corporate Card    | Card Number *             |
|      | ZAKAT             | Employer Number *         |
| Туре | of Access         | No Workflow (Single Lise) |

Figure 30 : BSNeBiz New Application > Services and Access Type page

# 1.6.4 [TC-UCS-AOS-4] - New Application Confirmation Form Page – Step 4 (ibNewApplicationFormStep4.action)

In this stage, the CDB connects to New Application Confirmation Form Page:

| Organization Application                                                             |                                                                      |  |  |  |  |  |  |  |  |
|--------------------------------------------------------------------------------------|----------------------------------------------------------------------|--|--|--|--|--|--|--|--|
|                                                                                      |                                                                      |  |  |  |  |  |  |  |  |
|                                                                                      | Confirmation                                                         |  |  |  |  |  |  |  |  |
| Please verify that all information provid<br>Proceed to click on the checkbox and "C | led is complete and accurate.<br>Continue" to complete this process. |  |  |  |  |  |  |  |  |
|                                                                                      | Organization and Information                                         |  |  |  |  |  |  |  |  |
| Business Registration Number                                                         |                                                                      |  |  |  |  |  |  |  |  |
| Organization Name                                                                    | ALI BABA                                                             |  |  |  |  |  |  |  |  |
| Organizations Address                                                                | JALAN BABA                                                           |  |  |  |  |  |  |  |  |
|                                                                                      |                                                                      |  |  |  |  |  |  |  |  |
|                                                                                      |                                                                      |  |  |  |  |  |  |  |  |
| Postcode                                                                             | 01000                                                                |  |  |  |  |  |  |  |  |
| City                                                                                 |                                                                      |  |  |  |  |  |  |  |  |
| Country                                                                              | MALAYSIA                                                             |  |  |  |  |  |  |  |  |
| State                                                                                | Peris                                                                |  |  |  |  |  |  |  |  |

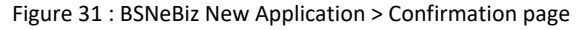

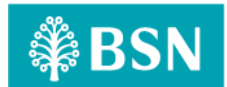

|                  |                                  | State                   |  |  |  |  |
|------------------|----------------------------------|-------------------------|--|--|--|--|
| State            | Kedah/Perlis                     |                         |  |  |  |  |
|                  | O Government      Non-Government |                         |  |  |  |  |
| Con              | tact Person                      | Corporate Administrator |  |  |  |  |
| Full Name        |                                  | Full Name               |  |  |  |  |
| BABA             |                                  | BABA                    |  |  |  |  |
| Identity Card No |                                  | Identity Card No        |  |  |  |  |
| 11111111111      |                                  | 11111111111             |  |  |  |  |
| Mobile Phone No  |                                  | Mobile Phone No         |  |  |  |  |
| 019999999999     |                                  | 019999999999            |  |  |  |  |
| Email            |                                  | Email                   |  |  |  |  |
| BABA@GMAIL.COM   |                                  | BABA@GMAIL.COM          |  |  |  |  |

Figure 32 : B BSNeBiz New Application > Confirmation page

|                                   |                                                                                                    | Services                                  |
|-----------------------------------|----------------------------------------------------------------------------------------------------|-------------------------------------------|
|                                   | Services                                                                                                    | BSN Corporate Account                     |
|                                   | Collection                                                                                                    |                                           |
|                                   | Auto Debit                                                                                                    |                                           |
|                                   | Bulk Payment                                                                                                   |                                           |
|                                   | Online Payment                                                                                                 | 0210741100023882                          |
|                                   | EPF                                                                                                    | Employer Number                           |
|                                   | 🗆 socso                                                                                                    | Employer Number                           |
|                                   | Corporate Card                                                                                                 | Card Number                               |
|                                   | ZAKAT                                                                                                    | Employer Number                           |
| Type of<br>V<br>I<br>I<br>11/01/2 | Access<br>With Workflow (Maker & Checker) ©<br>hereby confirmed that the information provided<br>2024 16:36:35 | No Workflow (Single User)<br>d is correct |
| Bac                               | k                                                                                                    | Continue                                  |

Figure 33 : BSNeBiz New Application > Confirmation page

### 1.6.5 [TC-UCS-AOS-5] - New Application Terms & Conditions Page – Step 5 (BSN\_TnC.pdf)

In this stage, the CDB connects to:

a) SACDA947 Server

#### The SACDA947 fetches:

- BSN folder. BSN folder contains BSN\_TNC.pdf file for Terms And Condition of BSNeBIZ pdf.

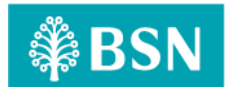

|             | Terms & Conditions                                                                                                    |
|-------------|----------------------------------------------------------------------------------------------------|
|             |                                                                                                    |
| Terms & Con | Sitions                                                                                                    |
|             |                                                                                                    |
|             |                                                                                                    |
|             |                                                                                                    |
|             | TERMS AND CONDITIONS OF BSNeBIZ                                                                                                    |
|             | 1.0 TERMS AND CONDITIONS                                                                                                    |
|             | 1.1 The following items and conditions ("F&C#) and any revision or amendment thereto shall govern the Customer's access and use of the ESNeBiz system<br>under the domain name www.bsnebiz.com.my (ESNeBiz) and the Services provided therein by game K simpanan Nasional (ESN). By accessing BSNeBiz<br>and/or using the Services, the customer agrees to be bound by these T&S without (Imitiation or qualification).                                     |
|             | 2.0 DEFINITIONS AND INTERPRETATIONS                                                                                                    |
|             | 2.1 In these T&Cs, save where the context otherwise requires, the following words and expressions shall bear the following meanings namely:                                                                                                    |
|             | *Autodebit - the enrolment file submitted by the Customer via BSNeBiz authorising BSN to perform the autodebit transactions as are necessary<br>Enrolment File? If the payer's Bank Account for the payments to the Customer for services provided by the Customer and/or any other payments<br>that may be processed via BSNeBic                                                                                                    |
|             | *Autodebit Form* - the autodebit form in BSN's standard format available at all BSN branches which may be varied or amended or modified from time to<br>time or in the Customer's customized format as approved by BSN automizing ESN to make such debuctions as are necessary from<br>the Payor's Bark Account in espect of payments to the Customer for services provided by the Customer and/or any other payments<br>that may be processed via BSNebic. |
|             | *Autodebit - the Customer's instructions to B5N to deduct the Payment due to the Customer ifom the Payor's Bank Account;                                                                                                    |
|             | IISUGUUIS<br>IISSN Credit Card <sup>1</sup> - any credit card issued by BSN;<br>IISBN Credit Card <sup>1</sup> - a RSN caving account                                                                                                    |
|             | Bown Roberts     Bown Roberts     Composite banking consoling as account into which the Payment shall be deposited and/or from which Payment shall be made in relation     Customers     In the customers     In the customers                                                                                                    |
|             | YES, I agree with Terms and Conditions      NO, I DO NOT agree with Terms and Conditions                                                                                                    |

Figure 34: BSNeBiz > New Application > Terms and Condition screen

|                      |                                                                                                    | Application                                                                                                    | n Declaration                                                                                                    |                                                                                                    |                        |
|----------------------|----------------------------------------------------------------------------------------------------|----------------------------------------------------------------------------------------------------|----------------------------------------------------------------------------------------------------|----------------------------------------------------------------------------------------------------|------------------------|
| • Terms & Conditions |                                                                                                    | Declaration<br>This application is<br>organization regardi                                                                                                    | made on behalf of ALI BABA and I have infor<br>ing my application                                                                                                    | rmed my                                                                                                    |                        |
|                      | 1 of 8                                                                                                    | Name*                                                                                                    | BABA                                                                                                    |                                                                                                    | ●⊡ I∠⊌ »               |
|                      |                                                                                                    | IC Number*                                                                                                    | 11111111111                                                                                                    |                                                                                                    |                        |
|                      | 1.0 TERMS AND CONE                                                                                        | Email*                                                                                                    | BABA@GMAIL.COM                                                                                                    |                                                                                                    |                        |
|                      | 1.1 The following terms an<br>under the domain name<br>and/or using the Service<br>2.0 DEFINITIONS AND IN | Close                                                                                                    | Submit                                                                                                    | use of the BSNeBiz system<br>SN'). By accessing BSNeBiz                                                                              |                        |
|                      | 2.1 In these T&Cs, save wh                                                                                |                                                                                                    |                                                                                                    | gs namely:                                                                                                    |                        |
|                      | "Autodebit<br>Enroiment File"                                                                             | from the Payor's Bank /<br>that may be processed                                                                                                    | Account for the payments to the Customer for services provide<br>via BSNeBiz;                                                                                                    | bit transactions as are neces<br>ed by the Customer and/or any other paym                                                            | sary<br>ents           |
|                      | "Autodebit Form"                                                                                          | <ul> <li>the autodebit form in BS<br/>time or in the Customer<br/>the Payor's Bank Account<br/>that may be processed of<br/>that may be processed of</li> </ul> | 5N's standard format available at all BSN branches which may<br>s's customized format as approved by BSN authorising BSN to<br>unt in respect of payments to the Customer for services provid<br>via BSNeBiz; | be varied or amended or modified from tim<br>o make such deductions as are necessary is<br>led by the Customer and/or any other paym | ie to<br>from<br>ients |
|                      | "Autodebit<br>Instructions"                                                                               | the Customer's instruction                                                                                                    | ons to BSN to deduct the Payment due to the Customer from the                                                                                                    | he Payor's Bank Account;                                                                                                    |                        |
|                      | "BSN Credit Cato" -<br>"BSNeBiz" -<br>"Customer's                                                         | <ul> <li>a BSN savings account;</li> <li>a corporate banking por</li> <li>the Customer's BSN savings</li> </ul>                                                 | ly Dow;<br>ital for registered business entities to access and to perform/uti<br>vings account into which the Payment shall be deposited and/to                                                               | lize the Services;<br>or from which Payment shall be made in rela                                                                    | ation                  |
|                      | YES                                                                                                    | , I agree with Terms :                                                                                                    | and Conditions ONO, I DO NOT agree with Ter                                                                                                    | ms and Conditions                                                                                                    |                        |

Figure 35: BSNeBiz > New Application > TNC > Application declaration popup

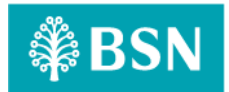

## **1.6.6** [TC-UCS-AOS-6] - New Application Save and Download Declaration Pdf Page – Step 6 (ibNewApplicationFormModal.action)

In this stage, the CDB connects to:

a) SACDA947 Server

#### The SACDA947 fetches:

- BSN folder. BSN folder contains BSN\_TNC.pdf file for Terms And Condition of BSNeBIZ pdf.

| N .                  |                                                                                                    |                                                                                                    |                                                                                                    |                                                                                                    |                            | k          |
|----------------------|----------------------------------------------------------------------------------------------------|----------------------------------------------------------------------------------------------------|----------------------------------------------------------------------------------------------------|----------------------------------------------------------------------------------------------------|----------------------------|------------|
|                      |                                                                                                    | Terms &                                                                                                    | Conditions                                                                                                    |                                                                                                    |                            |            |
| • Terms & Conditions |                                                                                                    |                                                                                                    |                                                                                                    |                                                                                                    |                            |            |
| □ Q ^   ∨            | 1 of 8                                                                                                    | -   +   Aut                                                                                                    | omatic Zoom 🛛 🗸                                                                                                    |                                                                                                    | ● ⊡   I & G                | )   »<br>^ |
|                      | 1.0 TERMS AND CONDITIC     1.0 TERMS AND CONDITIC     1.1 The foliosing terms and     under the domain name     and/or using the Services     2.0 DEFINITIONS AND INT     2.1 In these T&Cs, save when     'Autorebit     -     Findment File'     'Autorebit     Instructions'     'BSN credit Caty'     'BSN credit Caty'     'BSN | Increase of DSIVEDI2 INS Conditions (T&Csr) and any revision or amend www.sneetic commy (ESNeEt) ERPRETATIONS The the context otherwise requires, the following the entoiment file submitted by the Customer of the Payor's Bark Account for the payor that may be processed via ESNeEtiz; The audoebit form in SSN's standard format the Payor's Bark Account in respect of payor att may be processed via ESNeEtiz; The Customer's instructions to BSN to deduct any credit card issued by BSN; a compare bank account in own a SSN savings account; a comporte bank account in own be Customer's BSN savings account; the Customer's BSN savings account; the customer's BSN savings account; the outporter BSN savings account; the outporter BSN savings account; the the | ment thereto shall govern the Custom<br>vices provided therein by Bank Simpa<br>Scs without limitation or qualification.<br>words and expressions shall bear the fi<br>r via BSNeBiz autonoting BSN to per<br>ents to the Customer for services prov<br>autobiate at all ESN branches which<br>mas approved by BSN authonising BSN<br>tents to the Customer for services prov<br>the Payment due to the Customer from<br>ness entities to access and to perform. | er's access and use of the BSNeBiz system<br>an Nasional (BSN). By accessing BSNeBiz<br>blowing meanings namely.<br>Kmm the autodebit transactions as are necessa<br>(ded by the Customer and/or any other payment<br>by be valied or amended or monifer the payment<br>be valied or amended or monifer the payment<br>the Payor's Bank Account;<br>ntilce the Services;<br>stor from which Payment shall be made in relation | ny<br>Is<br>Is<br>Is<br>Is | ~          |
|                      | O YES,                                                                                                    | I agree with Terms and Conditions (                                                                                                    | ⊃ NO, I DO NOT agree with Te                                                                                                    | erms and Conditions                                                                                                    |                            |            |
| Back                 |                                                                                                    |                                                                                                    |                                                                                                    | Save & Downk                                                                                                    | nad Contin                 | ue         |

Figure 36: BSNeBiz > New Application > Terms and Condition screen

## **1.6.7** [TC-UCS-AOS-7] - New Application Save and Download Declaration Pdf Page – Step 7 (RegistrationSummaryPdfDownload.action)

In this stage, the CDB connects to:

- a) DBO DB Schema
- The DBO fetches:
  - Table BIB\_APPLICATION\_FORM. Table BIB\_APPLICATION\_FORM contains data for New Application Form details.
- b) SACDA947 Server

#### The SACDA947 fetches:

- IBApplicationResources\_en.properties. IBApplicationResources\_en.properties contain the Result page details.
- appConfig.file. appConfig file contains the email value inside Result page.

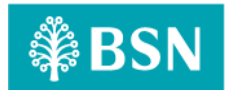

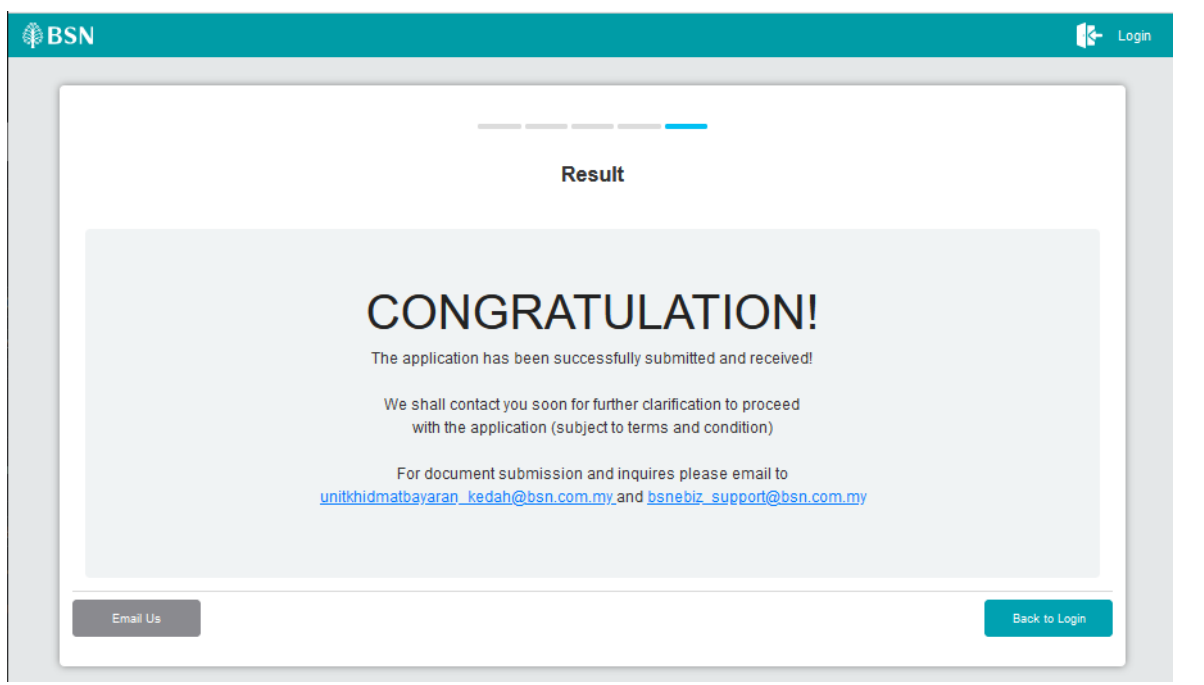

Figure 37 : BSNeBiz New Application > Result page

## 1.6.7 [TC-UCS-AOS-8] - New Application Email Us Page – Step 8 (ibNewApplicationFormStep5.action)

In this stage, the CDB connects to BSNeBiz New Application Email Us page:

| ØBSN |                                                            | C- Login      |
|------|------------------------------------------------------------|---------------|
|      | Email Us                                                   |               |
|      | For enquiries, please email:<br>bsnebiz_support@bsn.com.my |               |
| Baok |                                                            | Back to Login |

#### Figure 38 : BSNeBiz New Application > Email Us

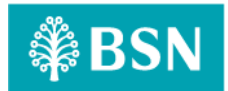

## 1.7 Process of testing – IBAM – To add checkbox in order to facilitate the "call back" has been done

This test scenario simulates concurrent users for IBAM – To add checkbox in order to facilitate the "call back: has been done. This test depends on below test case to be executed:

### 1.7.1 [TC-ACF-AOS-1] – BSNeBiz Administration Login Page – Step 1 (ibPortalAccess.do) In this stage, the CDB connects to:

a) DBO DB Schema

#### The DBO fetches:

- IB\_SERVICE\_INFO. IB\_SERVICE\_INFO contains some notes or announcements.

| \$₿ B          | SN                | Announcement                                                           |
|----------------|-------------------|------------------------------------------------------------------------|
| Login to BSNeB | iz Administration |                                                                        |
| User Name      |                   |                                                                        |
| Password       | 2                 |                                                                        |
| Lo             | gin               | Tahun                                                                  |
|                |                   | AUCC AKPK ISEJAK<br>1974<br>Mendukung Aspirasi,<br>Merentasi Generasi. |

#### Figure 39 : BSNeBiz Administration Login page

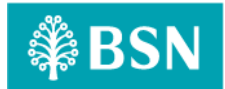

1.7.2 [TC-ACF-AOS-2] – BSNeBiz Administration Home Page – STEP 2 (ibPortalLogin.do) In this stage, the CDB connects to BSNeBiz Administration Home page:

| ₿BSN                                                                              | M TUESDAY, 09 JAN 2024 05:53:38 PM<br>Welcome, Administrator |                          |                            |                                                                                                    |              |         | X 🗭           |
|-----------------------------------------------------------------------------------|--------------------------------------------------------------|--------------------------|----------------------------|----------------------------------------------------------------------------------------------------|--------------|---------|---------------|
| #_Home                                                                            | <ul> <li>BSNeBiz Application</li> </ul>                      |                          |                            |                                                                                                    |              |         |               |
| MESSAGE BOX                                                                       | DONI-Dis Assiliantia                                         |                          |                            |                                                                                                    |              |         |               |
| BANK BACK END                                                                     | BSNebiz Application                                          |                          |                            |                                                                                                    |              |         |               |
|                                                                                   | Profiles                                                     |                          | Last 10 Rec                | ent Activities                                                                                                    |              |         |               |
| - BSNeBiz Application                                                             |                                                              |                          | Date                       | Description                                                                                                    | Status       | Reason  | Activity By   |
| - BSNeBiz Submission                                                              | ADMINISTRATOR                                                | Last Access Info         | 2024-01-09                 | Logout                                                                                                    | Buccessful   | 2       | administrator |
| - Organization Setup                                                              | Administrator                                                | m 09/01/2024 05:50:09 PM | 2024-01-09                 | Login                                                                                                    |              |         | administrator |
| - <u>Generate Pin</u>                                                             | C Office No: 0312345678                                      | L 10.10.95.121           | 17:50:10.388               | Logar                                                                                                    | EDUCES STUT  |         | aunningerator |
| - BSNeBiz Navigation                                                              | D Mobile No: 0128888889                                      |                          | 2024-01-09                 | Login                                                                                                    | Unsuccessful |         | administrator |
| - BSNeBiz Transaction<br>Enguiry                                                  | 다 User Status: Normal                                        |                          | 2024-01-09<br>16:49:43.343 | Logout                                                                                                    | Buccessful   | 9       | administrator |
| <ul> <li>BSNeBiz User Activity</li> <li>Log</li> </ul>                            | Created By: SYSTEM                                           |                          | 2024-01-09<br>16:49:37.848 | Edit Approval Matrix: VOC<br>DT ACADEMY SDN BHD                                                                   | Buccessful   | 2       | administrator |
| <ul> <li>BSNeBiz Report</li> </ul>                                                | Opdated By: Administrator                                    |                          |                            | VOC DT ACADEMY SDN<br>BHD                                                                                         |              |         |               |
| - <u>Corporate Account</u><br>Enguiry                                             | 05:08:13 PM                                                  |                          | 2024-01-09                 | Login                                                                                                    | Buccessful   |         | administrator |
| - <u>Notice</u><br>- <u>RPP Message Log</u>                                       | 1 Updated Date: 28/11/2018<br>09:44:22 AM                    |                          | 2024-01-09                 | Inactive Session                                                                                                  | Eucoessitul  | 34<br>- | administrator |
| DuitNow QR Merchant<br>Registration History     AUTHORIZATION     FILE PROCESSING |                                                              |                          | 2024-01-09<br>18:37:33.532 | Re-send BSNeBiz User<br>Temporary Password:<br>NURIN.VERIFIER VOC DT<br>ACADEMY SDN BHD VOC<br>DT ACADEMY SDN BHD | Buocessful   | া       | administrator |
| _EOD (<br>                                                                        |                                                              |                          | 2024-01-09<br>16:28:56.277 | Re-send BSNeBiz User<br>Temporary Password:<br>ADMA01799 VOC DT<br>ACADEMY SDN BHD VOC<br>DT ACADEMY SDN BHD      | Buooessful   | ~       | administrator |
|                                                                                   |                                                              |                          | 2024-01-09<br>10:23:14.478 | Login                                                                                                    | Buccessful   | 84      | administrator |

Figure 40 : BSNeBiz Administration Home page

1.7.3 [TC-ACF-AOS-3] – BSNeBiz Application Page – STEP 3 (applicationFormSearch.do) In this stage, the CDB connects to BSNeBiz Application page:

| ₿BSN                                                                                         | M TUESDAY, 09 J.<br>Welcome, Adm | AN 2024 05:55:04 PM<br>inistrator           |        |                           |          |                                                         |                             |                    | 8 🛛 =              |
|----------------------------------------------------------------------------------------------|----------------------------------|---------------------------------------------|--------|---------------------------|----------|---------------------------------------------------------|-----------------------------|--------------------|--------------------|
| 🖀 _Home                                                                                      | BSNeBiz Applic                   | ation                                       |        |                           |          |                                                         |                             |                    |                    |
| MESSAGE BOX                                                                                  |                                  |                                             |        |                           |          |                                                         |                             |                    |                    |
| A BANK BACK END                                                                              | BSNebiz                          | Application                                 |        |                           |          |                                                         |                             |                    |                    |
| CORP BACK END                                                                                |                                  |                                             |        |                           |          |                                                         |                             |                    | -                  |
| BSNeBiz Application                                                                          | O Adva                           | ance Search                                 |        |                           |          |                                                         |                             |                    |                    |
| <ul> <li>BSNeBiz Submission</li> </ul>                                                       | Create                           |                                             |        |                           |          | Show 10                                                 | <ul> <li>entries</li> </ul> | St                 | row / hide columns |
| - Organization Setup                                                                         | Cieate                           |                                             |        |                           |          |                                                         |                             |                    |                    |
| BSNeBiz Navigation                                                                           | Actions                          | Organization Name                           | Status | Registration Date         | Number   | Account Number                                          | Channel                     | State              | Conditions         |
| <ul> <li><u>E-Statement</u></li> <li><u>BSNeBiz Transaction</u></li> </ul>                   | ×                                | Testing Training                            | New    | 15/12/2023<br>04:54:45 PM |          | 1410041100001950                                        | BSNeBiz                     | Kuala<br>Lumpur    | *                  |
| Enguiry<br>– <u>BSNeBiz User Activity</u><br>Log                                             | ×                                | MISMATCH A/C ( VE GIRO )<br>BHG OPERASI KAD | New    | 05/12/2023<br>11:52:48 AM | 3825109  | 1410041000005508,<br>1410041000005508, 1410041000005508 | отс                         | Kuala<br>Lumpur    | *                  |
| <ul> <li><u>BSNeBiz Report</u></li> <li><u>Corporate Account</u></li> <li>Enquiry</li> </ul> | ×                                | Alif Teega                                  | New    | 01/12/2023<br>11:41:14 AM | 3825109  | 1410041000005508                                        | BSNeBiz                     | Selangor           | *                  |
| - <u>Notice</u><br>- <u>RPP Message Log</u>                                                  | ×                                | Pusat Urutan Yusree                         | New    | 30/11/2023<br>05:05:50 PM |          | 1410029100001045                                        | BSNeBiz                     | Negeri<br>Sembilan | 1                  |
| DuitNow QR Merchant     Registration History                                                 | ×                                | NIKE ETP                                    | New    | 30/11/2023<br>04:49:19 PM | 30010405 |                                                         | отс                         | Kelantan           | ٤                  |
|                                                                                              | ×                                | Kacang Kriuk Kriuk                          | New    | 30/11/2023<br>12:03:47 PM |          | 0010029100001321                                        | BSNeBiz                     | Selangor           | 1                  |
| EOD     B     Mobile Navigation                                                              | ×                                | Hubert Blaine                               | New    | 23/11/2023<br>11:37:13 AM |          | 0010029100001321                                        | BSNeBiz                     | Kuala<br>Lumpur    | *                  |
| o                                                                                            | ×                                | Hubert Blaine Wolf two                      | New    | 25/10/2023<br>09:48:12 AM |          |                                                         | BSNeBiz                     | Kuala<br>Lumpur    |                    |
|                                                                                              | ×                                | Original Vanilla Rose Tea                   | New    | 11/10/2023<br>11:35:02 AM |          |                                                         | BSNeBiz                     | Kuala<br>Lumpur    |                    |
|                                                                                              | x                                | penril                                      | New    | 08/09/2023<br>04:13:09 PM |          |                                                         | BSNeBiz                     | Negeri<br>Sembilan |                    |
|                                                                                              | Showing                          | 1 to 10 of 63 entries                       |        |                           |          | Previous 1                                              | 2 2 4                       | 5 <u>6</u> Z       | Next Last          |

Figure 41 : BSNeBiz Application page

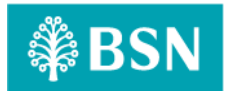

### 1.7.4 [TC-ACF-AOS-4] – BSNeBiz Application Page – STEP 4 (applicationFormCreate.do) In this stage, the CDB connects to BSNeBiz Application - Create page:

|                    | reate                |          |         |              |        |  |
|--------------------|----------------------|----------|---------|--------------|--------|--|
| 0-                 | 22                   |          | _0_     |              |        |  |
| Search             | Organization Details | Services | Charges | Confirmation | Result |  |
| Gearch By*         |                      |          |         |              |        |  |
| CIS Number         |                      |          |         |              |        |  |
|                    |                      |          |         |              |        |  |
|                    |                      |          |         |              |        |  |
|                    |                      |          |         |              |        |  |
| Irganization Name" |                      |          |         |              |        |  |
|                    |                      |          |         |              |        |  |
|                    |                      |          |         |              |        |  |

Figure 42 : BSNeBiz Application - Create page

## 1.7.5 [TC-ACF-AOS-5] – BSNeBiz Application Search ByPage – STEP 5 (applicationFormCreateStep2.do)

In this stage, the CDB connects to BSNeBiz Application - Create (Search by) page:

| NeBiz Application                           | ı                      |          |         |              |        |           |
|---------------------------------------------|------------------------|----------|---------|--------------|--------|-----------|
| <ul> <li>BSNeBiz Application - C</li> </ul> | reate                  |          |         |              |        |           |
| 0-                                          | 2                      |          | _0_     | -6           | -6     |           |
| Search                                      | Organization Details   | Services | Charges | Confirmation | Result |           |
| Search By*                                  |                        |          |         |              |        |           |
| CIS Number                                  |                        |          |         |              |        | :         |
| 3825109                                     |                        |          |         |              |        |           |
|                                             |                        |          |         |              |        | Validate  |
| Organization Name*                          |                        |          |         |              |        |           |
| MISMATCH A/C ( VE C                         | GIRO ) BHG OPERASI KAD |          |         |              |        |           |
|                                             |                        |          |         |              |        |           |
|                                             |                        |          |         |              |        |           |
|                                             |                        |          |         |              |        | Back Next |
|                                             |                        |          |         |              |        |           |

Figure 43 : BSNeBiz Application - Create (Search by)

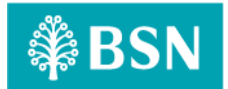

### 1.7.6 [TC-ACF-AOS-6] – BSNeBiz Application Create (Organization Details) Page – STEP 6 (applicationFormCreateStep3.do)

In this stage, the CDB connects to BSNeBiz Application – Create (Organization Detail) page:

| NeBiz Applicatio      | n                         |               |              |                       |                          |    |
|-----------------------|---------------------------|---------------|--------------|-----------------------|--------------------------|----|
| BSNeBiz Application - | Create                    |               |              |                       |                          |    |
| Search                | 2<br>Organization Details | 3<br>Services | 4<br>Charges | 5<br>Confirmation     | 6<br>Result              |    |
| Organization Info     | rmation                   |               |              |                       |                          | ,  |
| CIS Number            |                           |               |              | Organization Address* |                          |    |
| 3825109               |                           |               |              | BANK SIMPANAN NASIONA | L, TINGKAT BAWAH BLOK A, |    |
| Business Registration | Number                    |               |              | 117 JLN AMPANG 50450  |                          |    |
| M0400132009           |                           |               |              |                       |                          |    |
| Organization Name*    |                           |               |              | Postcode*             |                          |    |
| MISMATCH A/C ( VE     | GIRO ) BHG OPERASI KAD    |               |              | 50450                 |                          |    |
| Office Phone Number   |                           |               |              | City                  |                          |    |
|                       |                           |               |              |                       |                          |    |
| Fax Number            |                           |               |              | Country*              |                          |    |
|                       |                           |               |              | MALAYSIA              |                          | ÷  |
| Organization Email    |                           |               |              | State*                |                          |    |
|                       |                           |               |              | Kuala Lumpur          |                          | ÷  |
| Organization Website  |                           |               |              | Business Type*        |                          |    |
| organization website  |                           |               |              | OTHERS                |                          | \$ |
| Require Workflow*     |                           |               |              | Is Government*        |                          |    |
| Yes                   |                           |               |              | ) Yes                 |                          |    |
| O №                   |                           |               |              | No                    |                          |    |

Figure 44 : BSNeBiz Application - Create (Organization Details)

| Contact Person              | Administrative Information  |
|-----------------------------|-----------------------------|
| -ull Name*                  | Full Name*                  |
| nurin sabrina               | nurin sabrina               |
| dentity Card No*            | Identity Card No*           |
| 11111111111                 | 1111111111                  |
| Nobile Phone No*            | Mobile Phone No*            |
| 11111111111                 | 111111111111                |
| Wode: (Eg. 012xxxxxxx)      | Note: (Eg. 012xxxxxx)       |
| Office Phone No             | Office Phone No             |
| Wate: (Eg. 03xxxxxxxx)      | Note: (Eg. 03xxxxxxx)       |
| Email*                      | Email*                      |
| sabrina.azauddin@penril.net | sabrina.azauddin@penril.net |
|                             | Staff No                    |
|                             |                             |
|                             |                             |

Figure 45 : BSNeBiz Application - Create (Organization Details)

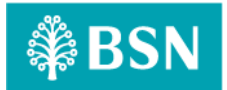

### 1.7.7 [TC-ACF-AOS-7] – BSNeBiz Application Create (Services) Page – STEP 7 (applicationFormCreateStep4.do)

In this stage, the CDB connects to BSNeBiz Application – Create (Services) generate Organization ID page:

|                      |                       | and the second second sec |                                                                                                    |                                                                                                    |                                                                                                    |
|----------------------|-----------------------|----------------------------------------------------------------------------------------------------|----------------------------------------------------------------------------------------------------|----------------------------------------------------------------------------------------------------|----------------------------------------------------------------------------------------------------|
| Organization Details | Services              | Charges                                                                                                    | Confirmation                                                                                                    | Result                                                                                                    |                                                                                                    |
|                      |                       |                                                                                                    |                                                                                                    |                                                                                                    |                                                                                                    |
|                      |                       |                                                                                                    |                                                                                                    |                                                                                                    |                                                                                                    |
|                      |                       |                                                                                                    |                                                                                                    |                                                                                                    |                                                                                                    |
|                      |                       |                                                                                                    |                                                                                                    |                                                                                                    |                                                                                                    |
| ices                 | Account No (Please se | lect the Account Number)                                                                                                    |                                                                                                    |                                                                                                    | Organization Code                                                                                                    |
| ne Payment           | 1410041000005508      |                                                                                                    |                                                                                                    | :                                                                                                    | M6789200                                                                                                    |
| porate Card          |                       |                                                                                                    |                                                                                                    |                                                                                                    |                                                                                                    |
| Payment              | Please select         |                                                                                                    |                                                                                                    | :                                                                                                    |                                                                                                    |
| ) Debit              | Please select         |                                                                                                    |                                                                                                    | :                                                                                                    |                                                                                                    |
| ection               | Please select         |                                                                                                    |                                                                                                    | :                                                                                                    |                                                                                                    |
|                      |                       |                                                                                                    |                                                                                                    |                                                                                                    |                                                                                                    |
|                      | organization Details  | Ices Account No (Please se<br>ne Payment  1410041000005508 Sorate Card Please select Please select ection Please select                                                                                                    | Organization Details     Over Hease     Over Hease       loss     Account No (Please select the Account Number)       ne Payment ①     1410041000005508       sorate Card     Please select       : Payment     Please select       o Debit     Please select       ection     Please select | Organization Details     Oervices     Occurrence       ices     Account No (Please select the Account Number)       ne Payment ①     1410041000005508       sorate Card | Organization Details     Oervices     Occurrence of the Account Number)       tess     Account No (Please select the Account Number)       ne Payment ①     1410041000005508       :Payment ②     Please select       :Payment ③     Please select       :Payment ③     Please select       :Payment ③     Please select       :Please select     : |

Figure 46 : BSNeBiz Application – Create (Services) page

## 1.7.8 [TC-ACF-AOS-8] – BSNeBiz Application Create (Services) Page – STEP 8 (applicationFormCreateStep5.do)

In this stage, the CDB connects to BSNeBiz Application – Create (Services) page:

|            | 0 0                         |                      |                           |              | 6      |                   |
|------------|-----------------------------|----------------------|---------------------------|--------------|--------|-------------------|
|            | Search Organization Details | Services             | Charges                   | Confirmation | Result |                   |
| Accoun     | t                           |                      |                           |              |        |                   |
| Organizati | on ID                       |                      |                           |              |        |                   |
| M6789      |                             |                      |                           |              |        |                   |
| 0          | Services                    | Account No (Please a | elect the Account Number) |              |        | Organization Code |
|            | Online Payment 🛛            | 141004100000550      | 8                         |              | :      | M6789200          |
| 0          | Corporate Card              |                      |                           |              |        |                   |
| 0          | Bulk Payment                | Please select        |                           |              | :      |                   |
|            | Auto Debit                  | Please select        |                           |              | :      |                   |
| 0          | Collection                  | Please select        |                           |              | :      |                   |
|            | Merchant Report             |                      |                           |              |        |                   |

Figure 47 : BSNeBiz Application – Create (Services) page

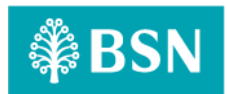

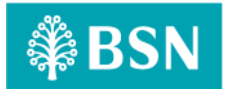

### 1.7.9 [TC-ACF-AOS-9] – BSNeBiz Application Create (Charges) Page – STEP 9 (applicationFormCreateStep6.do)

In this stage, the CDB connects to BSNeBiz Application – Create (Charges) select Charges Package page:

| Search Orga           | O            | Charges | Continuation    | Result           |  |
|-----------------------|--------------|---------|-----------------|------------------|--|
| Charges               |              |         |                 |                  |  |
| 'hamas Darkana'       |              |         |                 |                  |  |
| Please select         |              |         |                 |                  |  |
| Subscription Type     |              |         |                 |                  |  |
| Monthly               |              |         |                 |                  |  |
| Subscription Fee      |              |         |                 |                  |  |
|                       |              |         |                 |                  |  |
| Services              | Туре         |         | hargea          |                  |  |
|                       |              |         | luccessful here | Unaucossidul Pae |  |
| Bulk Poyment          | IBG          |         |                 |                  |  |
|                       | Individual   |         |                 |                  |  |
|                       | Organization |         |                 |                  |  |
| Auto Debit            | IBO          |         |                 |                  |  |
|                       | Individual   |         |                 |                  |  |
|                       | Organization |         |                 |                  |  |
| Collection Receivable | (60          |         |                 |                  |  |
|                       | Individual   |         |                 |                  |  |
|                       | Organization |         |                 |                  |  |
| EPF                   | IBG          |         |                 |                  |  |
|                       | Individual   |         |                 |                  |  |
|                       | Organization |         |                 |                  |  |
| 50050                 | 160          |         |                 |                  |  |
|                       | Individual   |         |                 |                  |  |
|                       | Organization |         |                 |                  |  |
| ZAKAT                 | IB9          |         |                 |                  |  |
|                       | Individual   |         |                 |                  |  |
|                       | Organization |         |                 |                  |  |

Figure 48 : BSNeBiz Application - Create (Charges) page

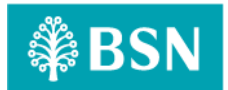

## 1.7.10 [TC-ACF-AOS-10] – BSNeBiz Application Create (Charges) Page – STEP 10 (applicationFormCreateStep7.do)

In this stage, the CDB connects to BSNeBiz Application – Create (Charges) page:

| 0                     | 0 0                       | 0 0                  |                  |
|-----------------------|---------------------------|----------------------|------------------|
| Search Organ          | nization Details Services | Charges Continuation | Besuit           |
| <u>onarges</u>        |                           |                      |                  |
| harges Package*       |                           |                      |                  |
| PACKAGE A             |                           |                      |                  |
| ubscription Type      |                           |                      |                  |
| Monthly               |                           |                      |                  |
| ubscription Fee       |                           |                      |                  |
| 45.00                 |                           |                      |                  |
| Services              | Eype                      | Charges              |                  |
|                       |                           | Successful here      | Unaucossaful hee |
| Bulk Payment          | 189                       | 0.00                 | 0.00             |
|                       | Individual                | 0.00                 | 0.00             |
|                       | Organization              | 0.00                 | 0.00             |
| Auto Debit            | IBG                       | 0.00                 | 0.00             |
|                       | Individual                | 0.00                 | 0.00             |
|                       | Organization              | 0.00                 | 0.00             |
| Collection Receivable | IBG                       | 0.00                 | 0.00             |
|                       | Individual                | 0.00                 | 0.00             |
|                       | Organization              | 0.00                 | 0.00             |
| EPF                   | IBG                       | 0.00                 | 0.00             |
|                       | Individual                | 0.00                 | 0.00             |
|                       | Organization              | 0.00                 | 0.00             |
| SOCSO                 | IBG                       | 0.00                 | 0.00             |
|                       | Individual                | 0.00                 | 0.00             |
|                       | Organization              | 0.00                 | 0.00             |
| ZAKAT                 | IB9                       | 0.00                 | 0.00             |
|                       | Individual                | 0.00                 | 0.00             |
|                       | Organization              | 0.00                 | 0.00             |

Figure 49 : BSNeBiz Application - Create (Charges) page

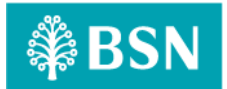

## 1.7.11 [TC-ACF-AOS-11] – BSNeBiz Application Create (Confirmation) Page – STEP 11 (applicationFormCreateStep8.do)

In this stage, the CDB connects to BSNeBiz Application – Create (Confirmation) page:

| BSNeBiz Application - Create                |                                               |   |
|---------------------------------------------|-----------------------------------------------|---|
| Search Organization Details Services Charge | es Confirmation Result                        |   |
| Organization Information                    |                                               |   |
| CIS Number                                  | Organization Address*                         |   |
| 3825109                                     | BANK SIMPANAN NASIONAL, TINGKAT BAWAH BLOK A, |   |
| Business Registration Number*               | 117 JLN AMPANG 50450                          |   |
| M0400132009                                 |                                               |   |
| Organization Name*                          | Postcode*                                     |   |
| MISMATCH A/C ( VE GIRO ) BHG OPERASI KAD    | 50450                                         |   |
| Office Phone Number                         | City                                          |   |
|                                             |                                               |   |
| Fax Number                                  | Country*                                      |   |
|                                             | MALAYSIA                                      | ; |
| Organization Email                          | State*                                        |   |
|                                             | Kuala Lumpur                                  | ; |
| Ornanization Website                        | Business Type*                                |   |
| an Sanamanan a tanan an                     | OTHERS                                        | ; |
|                                             |                                               |   |

Figure 50 : BSNeBiz Application - Confirmation page

| Contact Person              | Administrative Information  |
|-----------------------------|-----------------------------|
| Full Name*                  | Full Name*                  |
| nurin sabrina               | nurin sabrina               |
| identity Card No*           | Identity Card No*           |
| 11111111111                 | 11111111111                 |
| Mobile Phone No*            | Mobile Phone No*            |
| 1111111111111               | 1111111111111               |
| Office Phone No             | Office Phone No             |
| Email*                      | Emai*                       |
| sabrina.azauddin@penril.net | sabrina.azauddin@penril.net |

Figure 51 : BSNeBiz Application - Confirmation page

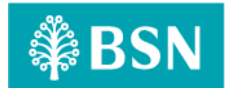

| Accour    | <u>n</u>        |                  |                   |  |
|-----------|-----------------|------------------|-------------------|--|
| Organizat | tion ID         |                  |                   |  |
| M6789     |                 |                  |                   |  |
|           | Services        | Account No       | Organization Code |  |
| -         | Online Payment  | 1410041000005508 | M6789200          |  |
|           | Corporate Card  |                  |                   |  |
|           | Bulk Payment    |                  |                   |  |
| 0         | Auto Debit      |                  |                   |  |
|           | Collection      |                  |                   |  |
|           | Merchant Report |                  |                   |  |

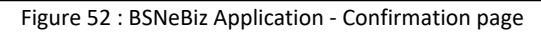

| Charges Package       |              |                 |                  |  |
|-----------------------|--------------|-----------------|------------------|--|
| PACKAGE A             |              |                 |                  |  |
| Subscription Type     |              |                 |                  |  |
| Monthly               |              |                 |                  |  |
| Subscription Fee      |              |                 |                  |  |
| 45.00                 |              |                 |                  |  |
| Services              | Туре         | Charges         |                  |  |
|                       |              | \$uccessful Fee | Unsuccessful Fee |  |
| Bulk Payment          | IBG          | 0.00            | 0.00             |  |
|                       | Individual   | 0.00            | 0.00             |  |
|                       | Organization | 0.00            | 0.00             |  |
| Auto Debit            | IBG          | 0.00            | 0.00             |  |
|                       | Individual   | 0.00            | 0.00             |  |
|                       | Organization | 0.00            | 0.00             |  |
| Collection Receivable | IBG          | 0.00            | 0.00             |  |
|                       | Individual   | 0.00            | 0.00             |  |
|                       | Organization | 0.00            | 0.00             |  |
| EPF                   | IBG          | 0.00            | 0.00             |  |
|                       | Individual   | 0.00            | 0.00             |  |
|                       | Organization | 0.00            | 0.00             |  |
| SOCSO                 | IBG          | 0:00            | 0.00             |  |
|                       | Individual   | 0.00            | 0.00             |  |
|                       | Organization | 0.00            | 0.00             |  |
| ZAKAT                 | IBG.         | 0.00            | 0.00             |  |
|                       | Individual   | 0.00            | 0.00             |  |
|                       | Organization | 0.00            | 0.00             |  |

Figure 53 : BSNeBiz Application - Confirmation page

| <u>Remarks*</u> |     |                      | ^      |
|-----------------|-----|----------------------|--------|
|                 |     |                      |        |
|                 |     |                      |        |
|                 |     |                      |        |
|                 |     |                      |        |
|                 | Bac | * <u>Save as PDF</u> | Submit |
|                 |     |                      |        |

#### Figure 54 : BSNeBiz Application - Confirmation page

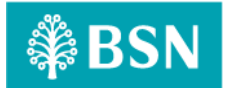

# 1.7.12 [TC-ACF-AOS-12] – BSNeBiz Application Create (Result) Page – STEP 12 (applicationFormCreateStep9.do)

In this stage, the CDB connects to BSNeBiz Application – Create (Result) page:

| 0      |                       | _                |               |                       | 6                  |                 |
|--------|-----------------------|------------------|---------------|-----------------------|--------------------|-----------------|
| Search | Organization Details  | Services         | Charges       | Confirmation          | Result             |                 |
|        |                       |                  | ✓ Succ        | essful                |                    |                 |
| Or     | ganization Name MISMA | TCH A/C ( VE GIR | O) BHG OPERAS | I KAD application for | m has been submitt | ed successfully |

Figure 55 : BSNeBiz Application Result page

#### 1.8 Tools: Apache JMeter 5.1.1 r1855137

Apache JMeter is pure Java open-source software with the purpose of load testing functional behaviour and measuring performance of web applications. This app is chosen because it is platform independent, easy to install and provides better visualization on test results.

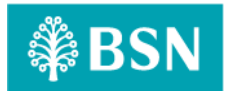

### 2. Business Processes Involved

Adding Delete Functionality to IBAM > CBE BSNeBiz Application Module Process Flow

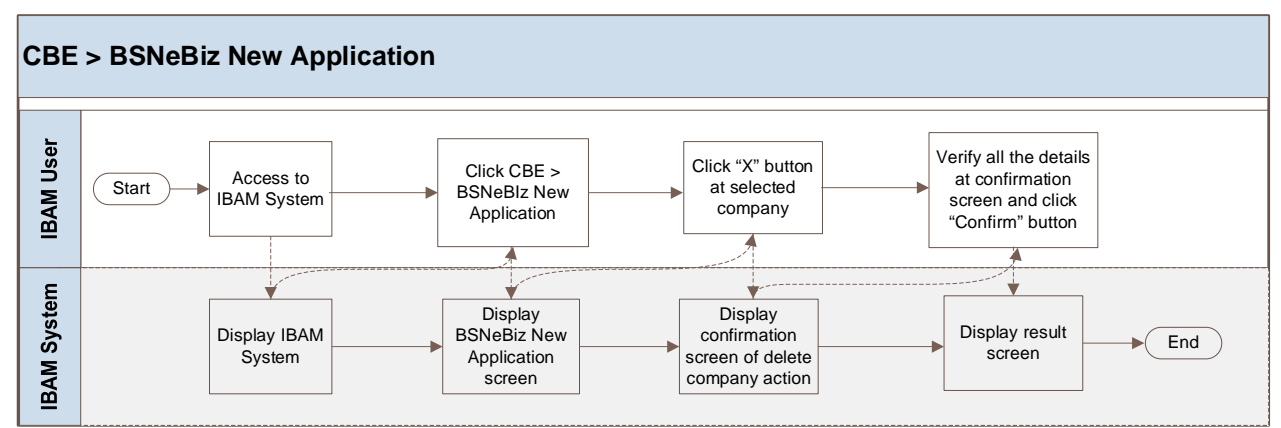

Diagram 1: Delete functionality at BSNeBiz New Application Process Flow

### New Application – To add an account number field in the online payment row Process Flow

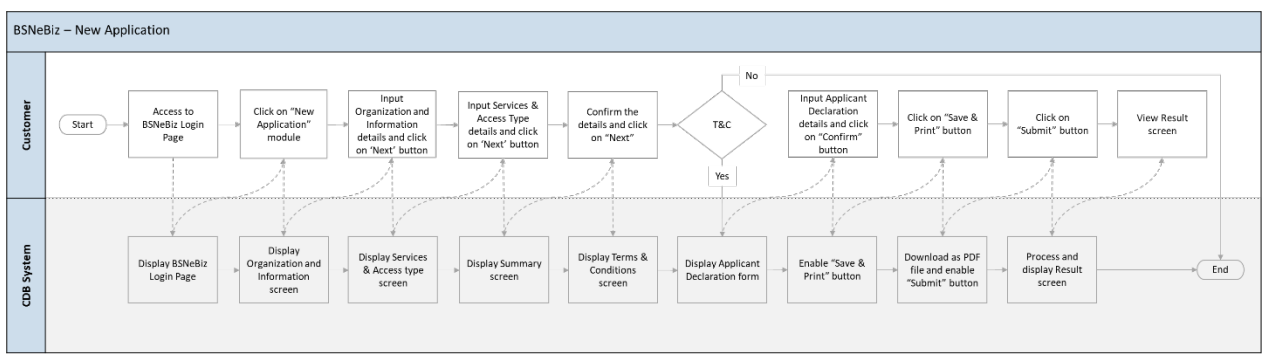

Diagram 2: New Application Process flow

### New Application – Rearrange the services listing Process Flow

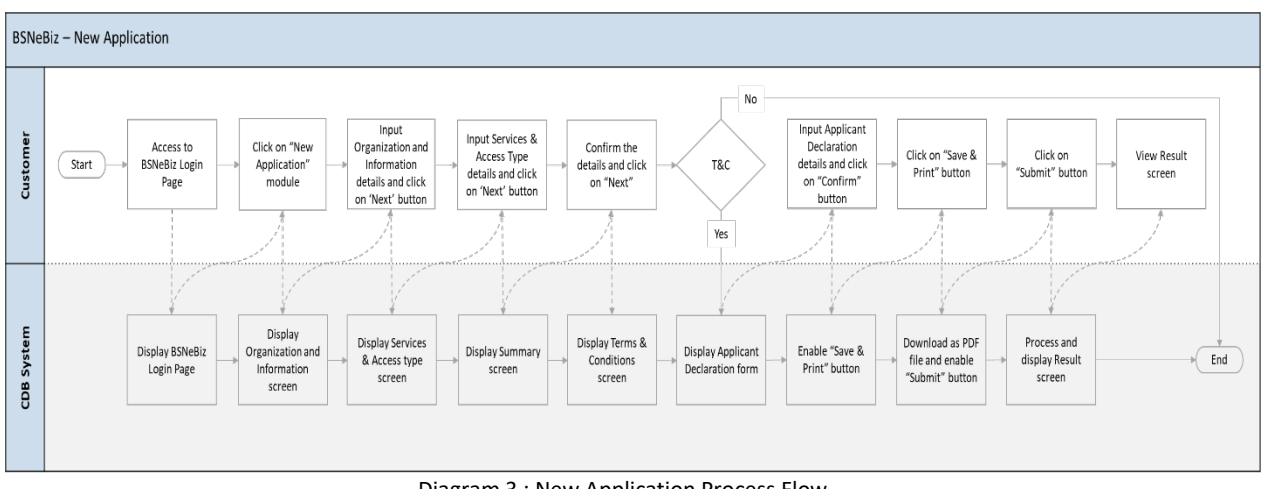

Diagram 3 : New Application Process Flow

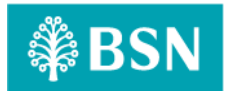

### New Application – To update the Contact Us Screen Process Flow

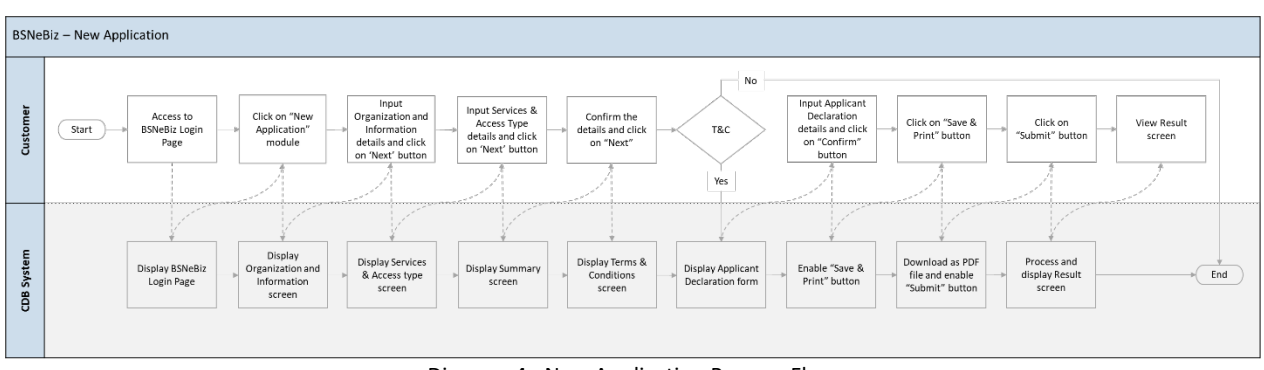

Diagram 4 : New Application Process Flow

### IBAM – To add checkbox in order to facilitate the "call back" has been done Process Flow

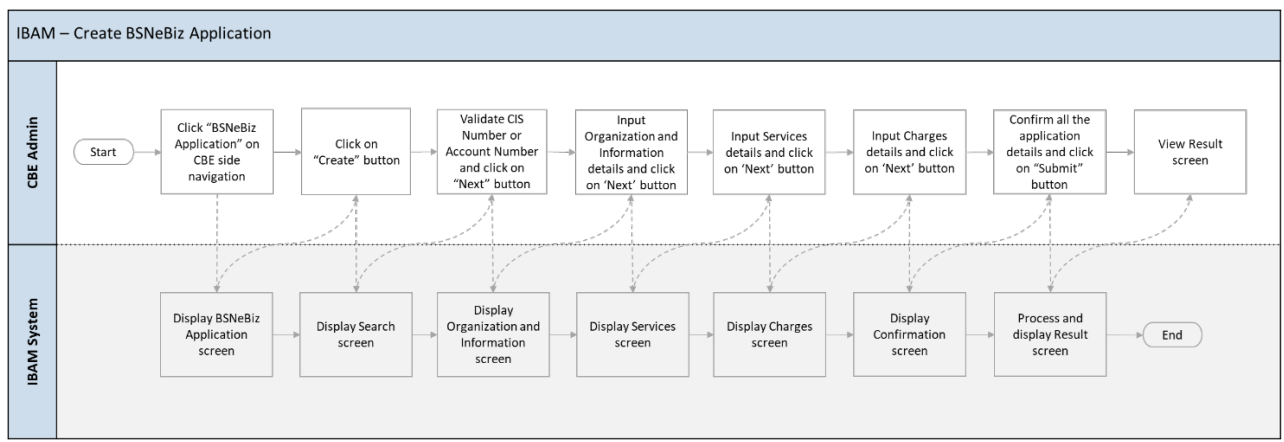

Diagram 5 : BSNeBiz Application(Create) Process Flow

This is a simplified flow diagram of load test flow scenarios representing Corporate Digital Banking Customers performing Delete Functionality to IBAM > CBE BSNeBiz Application Module and New Application process.

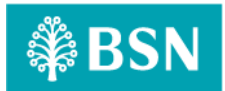

### 3. Performance Test Environment

| Test Region      | : | SIT Environment                                                                            |
|------------------|---|--------------------------------------------------------------------------------------------|
| Instance Testing | : | BSNeBIZ – SIT Environment<br>Web : <u>http://58.27.45.179:8080/bsn-cdb-sit/commonLogin</u> |
| Apache JMeter    | : | Version 5.6.2                                                                              |
| Java Version     | : | JDK 1.8                                                                                    |

### 4. Test Scenario & Test Result with Explanation in Layman Terms

#### **Testing Objective:**

Bank would like to establish baseline (no. of concurrent users) of:

- A. IBAM Adding Delete Functionality to IBAM > CBE BSNeBiz Application Module
- B. New Application To have account number field at New Application Form
- C. New Application Rearrange the services listing
- D. New Application To update the Contact Us screen
- E. IBAM To add checkbox in order to facilitate the "call back" has been done

#### A. IBAM – Adding Delete Functionality to IBAM > CBE BSNeBiz Application Module

To simulate the maximum number of requests to perform Enhancement of BSNeBIZ Application and Organization Setup with goal of:

- Error < 1%.
- Criteria of throughput (second / request) & TPS for each flow:
  - Login.do <5 second or >0.2 TPS
    - To proceed login process
  - PortalAccess <5 second or >0.2 TPS
    - To proceed login process
  - PotralLogin.do <5 second or >0.2 TPS
    - To load the IBAM Home Page
  - ApplicationFormDeleteComfirm.do <5 second or >0.2 TPS
    - To load the Confirmation page
  - DeleteApplicationFormResult.do <5 second or >0.2 TPS
    - To load the Application Declaration form page

#### I.Perform login service for 50 concurrent users

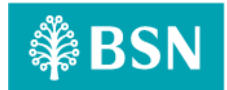

#### -Jmeter Execution Date: 23/01/2024

- Test Criteria
  - Perform transaction for 50 concurrent users for 1 loop

#### Summary of Testing

The performance test result has passed/ not passed the test against the benchmarks that have been set above (such as number of concurrent users, error percentage, and throughput).

#### • Test Result

- o The JMeter result shows that the system can support 50 concurrent users to perform transactions with 0.00 % error. It takes 45 seconds to complete the transaction process for all users.
- Throughput (min/request)
   The system is capable of completing a http request within 1.2 s (fastest) and 18.9 s (slowest).
- TPS (Transaction per Second) The system is capable of performing 0.023 TPS (fastest) and 0.004 TPS (slowest).
- $\circ$   $\;$  The reasonable ramp-up period without any error is 60 seconds for 50 users.

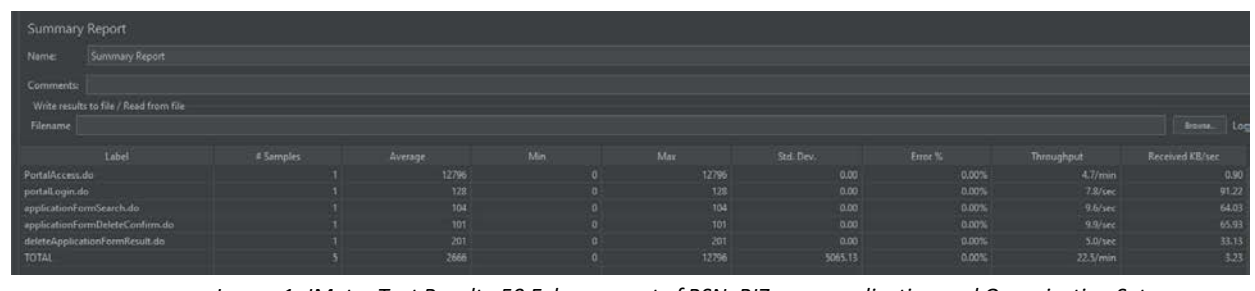

Image 1: JMeter Test Result - 50 Enhancement of BSNeBIZ users application and Organization Setup

#### B. BSNeBiz – To Add an Account Number Field in the Online Payment Row

To simulate the maximum number of requests to perform Enhancement of BSNeBIZ Application and Organization Setup with goal of:

- Error < 1%.
  - Criteria of throughput (second / request) & TPS for each flow:
    - ibNewApplicationFormStep1.action <5 second or >0.2 TPS
      - This step is to load the page of IB
    - ibNewApplicationFormStep2.action <5 second or >0.2 TPS
      - To load the Organization and Information form page
    - ibNewApplicationFormStep3.action <5 second or >0.2 TPS
      - To load the Services and Access type form page
    - ibNewApplicationFormStep4.action <5 second or >0.2 TPS
      - To load the Confirmation page

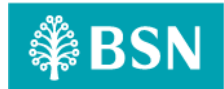

| Performance Report: CR23001 - Enhancement of New Application                                                                                                    |
|----------------------------------------------------------------------------------------------------|
| <ul> <li>ibBSN_TnC.action &lt;5 second or &gt;0.2 TPS</li> </ul>                                                                                                    |
| <ul> <li>To load the Application Declaration form page</li> </ul>                                                                                                    |
| <ul> <li>ibNewApplicationFormModal.action &lt;5 second or &gt;0.2 TPS</li> </ul>                                                                                                    |
| <ul> <li>To load the Registration Summary page in PDF format</li> </ul>                                                                                                    |
| To save and download the Registration Summary page in PDE format                                                                                                    |
| = 10  save and download the Registration Summary page in FDF format                                                                                                    |
| <ul> <li>To load the Posult page</li> </ul>                                                                                                    |
| - To load the Result page                                                                                                    |
| I. Perform login service for 50 concurrent users                                                                                                    |
| -Jmeter Execution Date: 23/1/2024                                                                                                    |
| <ul> <li>Test Criteria</li> <li>Perform transaction for 50 concurrent users for 1 loop</li> </ul>                                                                                                    |
|                                                                                                    |
| <ul> <li>Summary of Testing</li> <li>The performance test result has passed/ not passed the test against the benchmarks that</li> </ul>                                                                                                    |
| have been set above (such as number of concurrent users, error percentage, and                                                                                                    |
| throughput).                                                                                                    |
| Declaration     Declaration     Declarati |
| interceptor token cannot capture and modify the HTTP request and responses.                                                                                                    |
| As token only allow one click per action, token interceptor cannot be applied at RegistrationSummaryPdfDownload.action while Save and Download button can                                                                                                    |
| be click multiple time per action.                                                                                                    |
|                                                                                                    |
| <ul> <li>Test Result</li> <li>The IMeter result shows that the system can support 50 concurrent users to perform</li> </ul>                                                                                                    |
| transactions with 12.50% error. It takes 181 seconds to complete the transaction                                                                                                    |
| process for all users.                                                                                                    |
| The system is capable of completing a http request within 2.2 s (fastest) and 36.6 s                                                                                                    |
| (slowest).                                                                                                    |
| <ul> <li>IPS (Transaction per Second)</li> <li>The system is capable of performing 0.454 TPS (fastest) and 0.027 TPS (slowest).</li> </ul>                                                                                                    |
| • The reasonable ramp-up period without any error is 60 seconds for 50 users.                                                                                                    |
| Summary Report                                                                                                    |
| Name Summary Report                                                                                                    |
| Comments White results to file / Read from file Fileinante Bernen Log                                                                                                    |
| Label         # Samples         Average         Min         Max         Set. Dev.         Enrot %         Throughput         Received KB/sec           BbNewApplicationFormStep1         1         450         0         460         0.00         0.00%         2.2/sec         18.61                                                                                                    |
| Introduced spin status         1         65         0         65         0.00         0.00%         15/0/rec         124.45           When Application form Step Laction         1         75         0         76         0.00         0.00%         12.6/sec         108.75           When Application form Step Laction         1         126         0         126         0.00         0.00%         7.9/sec         61.32           When Application form Step Laction         1         126         0         126         0.00         0.00%         7.9/sec         61.32                                                                                                    |
| International         International         Internat                                                                                                    |
| TOTAL 8 346 0 1940 Solis 22005 22005 22006 4.130                                                                                                    |
| innage 2. sweter rest result - 50 Ennancement of bswebiz users application and organization setup                                                                                                    |

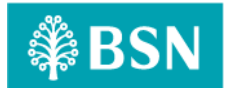

| C. BSNeBiz – Rearrange the Service Listings                                                                                                    |  |
|----------------------------------------------------------------------------------------------------|--|
| <ul> <li>To simulate the maximum number of requests to perform Enhancement of BSNeBIZ Application and Organization Setup with goal of:</li> <li>Error &lt; 1%.</li> </ul> |  |
| <ul> <li>Criteria of throughput (second / request) &amp; TPS for each flow:</li> <li>ibNewApplicationFormStep1.action &lt;5 second or &gt;0.2 TPS</li> </ul>              |  |
| <ul> <li>This step is to load the page of IB</li> </ul>                                                                                                    |  |
| <ul> <li>ibNewApplicationFormStep2.action &lt;5 second or &gt;0.2 TPS</li> </ul>                                                                                          |  |
| <ul> <li>To load the Organization and Information form page</li> </ul>                                                                                                    |  |
| <ul> <li>ibNewApplicationFormStep3.action &lt;5 second or &gt;0.2 TPS</li> </ul>                                                                                          |  |
| <ul> <li>To load the Services and Access type form page</li> </ul>                                                                                                    |  |
| <ul> <li>ibNewApplicationFormStep4.action &lt;5 second or &gt;0.2 TPS</li> </ul>                                                                                          |  |
| <ul> <li>To load the Confirmation page</li> </ul>                                                                                                    |  |
| <ul> <li>BSN_TnC.pdf &lt;5 second or &gt;0.2 TPS</li> </ul>                                                                                                    |  |
| <ul> <li>To load the Application Declaration form page</li> </ul>                                                                                                    |  |
| <ul> <li>ibNewApplicationFormModal.action &lt;5 second or &gt;0.2 TPS</li> </ul>                                                                                          |  |
| <ul> <li>To load the Registration Summary page in PDF format</li> </ul>                                                                                                   |  |
| <ul> <li>To save and download the Registration Summary page in PDF format</li> </ul>                                                                                      |  |
| <ul> <li>RegistrationSummaryPdfDownload.action &lt;5 second or &gt;0.2 TPS</li> </ul>                                                                                     |  |
| <ul> <li>To load the Result page</li> </ul>                                                                                                    |  |
|                                                                                                    |  |
| I. Perform login service for 50 concurrent users                                                                                                    |  |

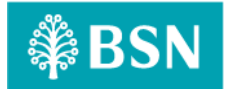

#### -Jmeter Execution Date: 23/01/2024

- Test Criteria
  - Perform transaction for 50 concurrent users for 1 loop
- Summary of Testing

The performance test result has passed/ not passed the test against the benchmarks that have been set above (such as number of concurrent users, error percentage, and throughput).

- Declaration
  - RegistrationSummaryPdfDownload.action caused error because of the interceptor token cannot capture and modify the HTTP request and responses. As token only allow one click per action, token interceptor cannot be applied at RegistrationSummaryPdfDownload.action while Save and Download button can be click multiple time per action.
  - Therefore, RegistrationSummaryPdfDownload.action have error in test result.

#### Test Result

- o The JMeter result shows that the system can support 50 concurrent users to perform transactions with 12.50% error. It takes 60 seconds to complete the transaction process for all users.
- Throughput (min/request)
   The system is capable of completing a http request within 4.9 s (fastest) and 36.5 s (slowest).
- TPS (Transaction per Second) The system is capable of performing 0.345 TPS (fastest) and 0.101 TPS (slowest).
- The reasonable ramp-up period without any error is 60 seconds for 50 users.

| Write results to file / Read from file |           |         |  |  |  |            |  |
|----------------------------------------|-----------|---------|--|--|--|------------|--|
|                                        |           |         |  |  |  |            |  |
|                                        | # Samples | Average |  |  |  | Throughput |  |
| NewApplicationFormStep1                |           |         |  |  |  |            |  |
| NewApplicationFormStep2.action         |           |         |  |  |  |            |  |
| NewApplicationFormStep3.action         |           |         |  |  |  |            |  |
| NewApplicationFormStep4.action         |           |         |  |  |  |            |  |
| N_TnC.pdf                              |           |         |  |  |  |            |  |
| NewApplicationFormModaLaction          |           |         |  |  |  |            |  |
| gistrationSummaryPdfDownload.action    |           |         |  |  |  |            |  |
| NewApplicationFormStep5.action         |           |         |  |  |  |            |  |
|                                        |           |         |  |  |  |            |  |

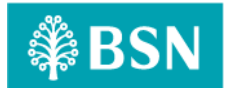

| D. BSNeBiz – To Update the Contact Us Screen                                                                                                    |
|----------------------------------------------------------------------------------------------------|
| To simulate the maximum number of requests to perform Enhancement of BSNeBIZ Application and Organization Setup with goal of:                                |
| <ul> <li>Criteria of throughput (second / request) &amp; TPS for each flow:</li> <li>ibNewApplicationFormStep1.action &lt;5 second or &gt;0.2 TPS</li> </ul> |
| <ul> <li>This step is to load the page of IB</li> </ul>                                                                                                    |
| <ul> <li>ibNewApplicationFormStep2.action &lt;5 second or &gt;0.2 TPS</li> </ul>                                                                             |
| <ul> <li>To load the Organization and Information form page</li> </ul>                                                                                       |
| <ul> <li>ibNewApplicationFormStep3.action &lt;5 second or &gt;0.2 TPS</li> </ul>                                                                             |
| <ul> <li>To load the Services and Access type form page</li> </ul>                                                                                           |
| <ul> <li>ibNewApplicationFormStep4.action &lt;5 second or &gt;0.2 TPS</li> </ul>                                                                             |
| <ul> <li>To load the Confirmation page</li> </ul>                                                                                                    |
| <ul> <li>BSN_TnC.pdf &lt;5 second or &gt;0.2 TPS</li> </ul>                                                                                                  |
| <ul> <li>To load the Application Declaration form page</li> </ul>                                                                                            |
| <ul> <li>ibNewApplicationFormModal.action&lt;5 second or &gt;0.2 TPS</li> </ul>                                                                              |
| <ul> <li>To load the Registration Summary page in PDF format</li> </ul>                                                                                      |
| <ul> <li>To save and download the Registration Summary page in PDF format</li> </ul>                                                                         |
| <ul> <li>RegistrationSummaryPdfDownload.action &lt;5 second or &gt;0.2 TPS</li> </ul>                                                                        |
| <ul> <li>To load the Result page</li> </ul>                                                                                                    |
| <ul> <li>ibNewApplicationFormStep5.action&lt;5 second or &gt;0.2 TPS</li> </ul>                                                                              |
| <ul> <li>To load the Registration Summary page in PDF format</li> </ul>                                                                                      |
| <ul> <li>To save and download the Registration Summary page in PDF format</li> </ul>                                                                         |
| I. Perform login service for 50 concurrent users                                                                                                    |

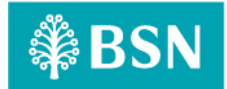

#### -Jmeter Execution Date: 23/01/2024

- Test Criteria
  - Perform transaction for 50 concurrent users for 1 loop
- Summary of Testing

The performance test result has passed/ not passed the test against the benchmarks that have been set above (such as number of concurrent users, error percentage, and throughput).

- Declaration
  - RegistrationSummaryPdfDownload.action caused error because of the interceptor token cannot capture and modify the HTTP request and responses. As token only allow one click per action, token interceptor cannot be applied at RegistrationSummaryPdfDownload.action while Save and Download button can be click multiple time per action.
  - Therefore, RegistrationSummaryPdfDownload.action have error in test result.

#### Test Result

- o The JMeter result shows that the system can support 50 concurrent users to perform transactions with 11.11% error. It takes 60 seconds to complete the transaction process for all users.
- Throughput (min/request)
   The system is capable of completing a http request within 49.8 s (fastest) and 50.9 s (slowest).
- TPS (Transaction per Second) The system is capable of performing 0.4 TPS (fastest) and 0.025 TPS (slowest).
- The reasonable ramp-up period without any error is 60 seconds for 50 users.

   Summary Report

   Name

   Comments:

   Were realth to file

   File read from file

   File read from file

   File read from file

   File read from file

   File read from file

   File read from file

   File read from file

   File read from file

   File read from file

   File read from file

   File read from file

   File read from file

   File read from file

   File read from file

   File read from file

   File read from file

   File read from file

   File read from file

   File read from file

   File read from file

   File read from file

   File read from file

   File read from file

   File read from file

   File read from file

   File read from file

   File read from file

   File read from file

   File read from file

   File read from file

   File read from file

   File read from file

   File read from f

#### E. IBAM – To Add Checkbox in Order to Facilitate the "Call Back" has Been Done

To simulate the maximum number of requests to perform Enhancement of BSNeBIZ Application and Organization Setup with goal of:

- Error < 1%.
- Criteria of throughput (second / request) & TPS for each flow:
  - ibPotralAccess.do <5 second or >0.2 TPS
    - This step is to load the page of IB

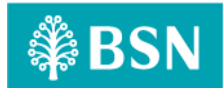

| Perfor | mance Report: | CR23001 - Enhancement of New Application                                  |
|--------|---------------|---------------------------------------------------------------------------|
|        | 0             | ibPortalLogin.do <5 second or >0.2 TPS                                    |
|        |               | <ul> <li>To load the IBAM Home Page</li> </ul>                            |
|        | 0             | applicationFormSearch.do <5 second or >0.2 TPS                            |
|        |               | <ul> <li>To load the Services and Access type form page</li> </ul>        |
|        | 0             | applicationFormCreate.do <5 second or >0.2 TPS                            |
|        |               | <ul> <li>To load the Application page</li> </ul>                          |
|        | 0             | applicationFormCreateStep2.do <5 second or >0.2 TPS                       |
|        |               | <ul> <li>To load the Application page Bypage</li> </ul>                   |
|        | 0             | applicationFormCreateStep3.do <5 second or >0.2 TPS                       |
|        |               | <ul> <li>To load the Application Organization Detail form page</li> </ul> |
|        | 0             | applicationFormCreateStep4.do <5 second or >0.2 TPS                       |
|        |               | <ul> <li>To load the Services page</li> </ul>                             |
|        | 0             | applicationFormCreateStep5.do <5 second or >0.2 TPS                       |
|        |               | <ul> <li>To load the Services page</li> </ul>                             |
|        | 0             | applicationFormCreateStep6.do <5 second or >0.2 TPS                       |
|        |               | <ul> <li>To load the Charges page</li> </ul>                              |
|        | 0             | applicationFormCreateStep7.do <5 second or >0.2 TPS                       |
|        |               | <ul> <li>To load the Charges page</li> </ul>                              |
|        | 0             | applicationFormCreateStep8.do <5 second or >0.2 TPS                       |
|        |               | <ul> <li>To load the Comfirmation page</li> </ul>                         |
|        | 0             | applicationFormCreateStep9.do <5 second or >0.2 TPS                       |
|        |               | <ul> <li>To load the Result page</li> </ul>                               |
|        | I.Perform lo  | ogin service for 50 concurrent users                                      |
|        |               | -                                                                         |

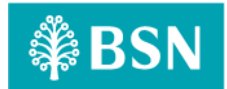

#### -Jmeter Execution Date:23/01/2024

- Test Criteria
  - Perform transaction for 50 concurrent users for 1 loop

#### Summary of Testing The performance test result has passed/ not passed the test against the benchmarks that have been set above (such as number of concurrent users, error percentage, and throughput).

#### • Test Result

- o The JMeter result shows that the system can support 50 concurrent users to perform transactions with 0.00% error. It takes 60 seconds to complete the transaction process for all users.
- Throughput (min/request)
   The system is capable of completing a http request within 17.5 s (fastest) and 2.3 s (slowest).
- TPS (Transaction per Second)
   The system is capable of performing 0.5 TPS (fastest) and 0.057 TPS (slowest).
- $\circ$  The reasonable ramp-up period without any error is 60 seconds for 50 users.

| Mame Daniel Banker                     |  |  |  |            |  |
|----------------------------------------|--|--|--|------------|--|
|                                        |  |  |  |            |  |
|                                        |  |  |  |            |  |
| Write results to file / Read from file |  |  |  |            |  |
|                                        |  |  |  |            |  |
|                                        |  |  |  | Throughput |  |
|                                        |  |  |  |            |  |
| portall ogin do                        |  |  |  |            |  |
|                                        |  |  |  |            |  |
|                                        |  |  |  |            |  |
|                                        |  |  |  |            |  |
| applicationFormCreateStep3-do          |  |  |  |            |  |
| applicationFormCreateStep-Ldo          |  |  |  |            |  |
| applicationFormCreateStep5.do          |  |  |  |            |  |
|                                        |  |  |  |            |  |
|                                        |  |  |  |            |  |
| applicationFormCreateStep8.do          |  |  |  |            |  |
| applicationFormCreateStep9.do          |  |  |  |            |  |
|                                        |  |  |  |            |  |